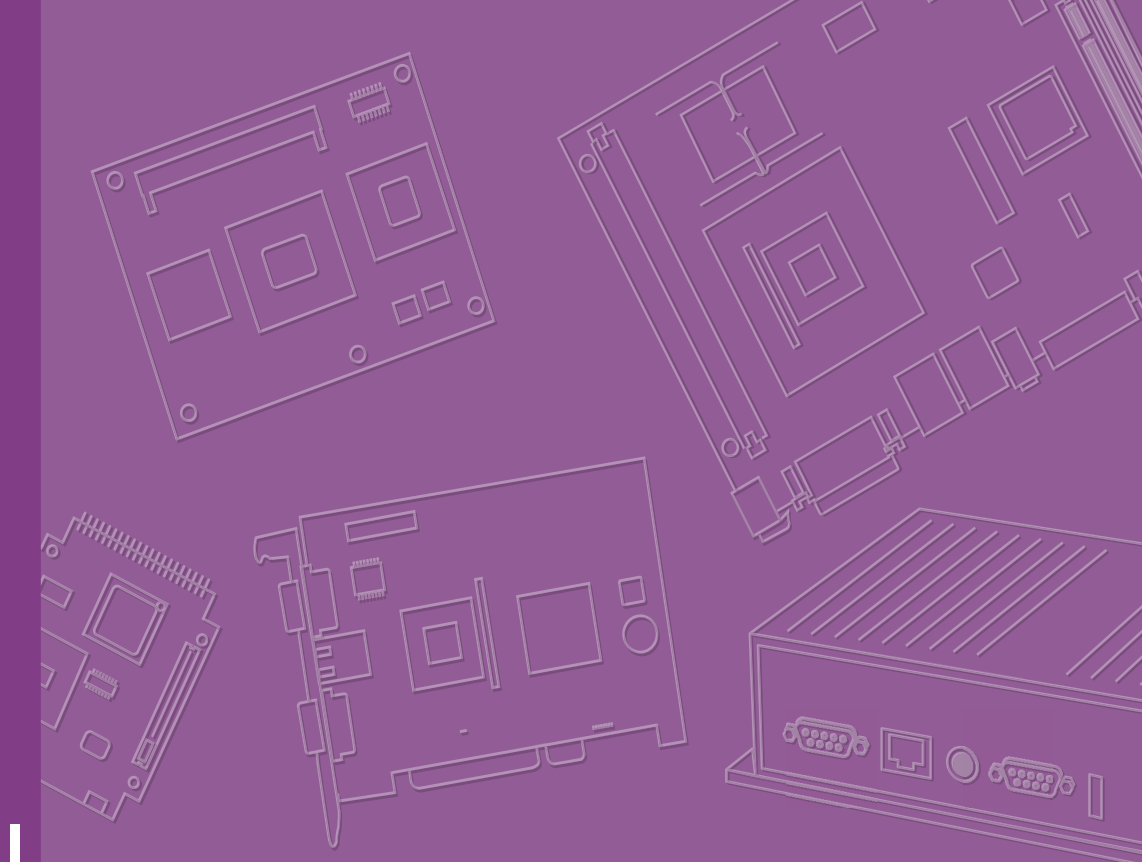

# **User Manual**

# SOM-5897

**COM Express Compact Module** 

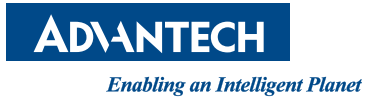

# Copyright

The documentation and the software included with this product are copyrighted 2016 by Advantech Co., Ltd. All rights are reserved. Advantech Co., Ltd. reserves the right to make improvements in the products described in this manual at any time without notice. No part of this manual may be reproduced, copied, translated or transmitted in any form or by any means without the prior written permission of Advantech Co., Ltd. Information provided in this manual is intended to be accurate and reliable. However, Advantech Co., Ltd. assumes no responsibility for its use, nor for any infringements of the rights of third parties, which may result from its use.

# **Acknowledgements**

Intel is a trademark of Intel Corporation.

Microsoft Windows and MS-DOS are registered trademarks of Microsoft Corp. All other product names or trademarks are properties of their respective owners.

# **Product Warranty (2 years)**

Advantech warrants to you, the original purchaser, that each of its products will be free from defects in materials and workmanship for two years from the date of purchase.

This warranty does not apply to any products which have been repaired or altered by persons other than repair personnel authorized by Advantech, or which have been subject to misuse, abuse, accident or improper installation. Advantech assumes no liability under the terms of this warranty as a consequence of such events.

Because of Advantech's high quality-control standards and rigorous testing, most of our customers never need to use our repair service. If an Advantech product is defective, it will be repaired or replaced at no charge during the warranty period. For outof-warranty repairs, you will be billed according to the cost of replacement materials, service time and freight. Please consult your dealer for more details.

If you think you have a defective product, follow these steps:

- 1. Collect all the information about the problem encountered. (For example, CPU speed, Advantech products used, other hardware and software used, etc.) Note anything abnormal and list any onscreen messages you get when the problem occurs.
- 2. Call your dealer and describe the problem. Please have your manual, product, and any helpful information readily available.
- 3. If your product is diagnosed as defective, obtain an RMA (return merchandize authorization) number from your dealer. This allows us to process your return more quickly.
- 4. Carefully pack the defective product, a fully-completed Repair and Replacement Order Card and a photocopy proof of purchase date (such as your sales receipt) in a shippable container. A product returned without proof of the purchase date is not eligible for warranty service.
- 5. Write the RMA number visibly on the outside of the package and ship it prepaid to your dealer.

Part No. 2006589700 Printed in Taiwan Edition 1 August 2016

# **Declaration of Conformity**

#### CE

This product has passed the CE test for environmental specifications. Test conditions for passing included the equipment being operated within an industrial enclosure. In order to protect the product from being damaged by ESD (Electrostatic Discharge) and EMI leakage, we strongly recommend the use of CE-compliant industrial enclosure products.

#### **FCC Class B**

Note: This equipment has been tested and found to comply with the limits for a Class B digital device, pursuant to part 15 of the FCC Rules. These limits are designed to provide reasonable protection against harmful interference in a residential installation. This equipment generates, uses and can radiate radio frequency energy and, if not installed and used in accordance with the instructions, may cause harmful interference to radio communications. However, there is no guarantee that interference will not occur in a particular installation. If this equipment does cause harmful interference to radio or television reception, which can be determined by turning the equipment off and on, the user is encouraged to try to correct the interference by one or more of the following measures:

- Reorient or relocate the receiving antenna.
- Increase the separation between the equipment and receiver.
- Connect the equipment into an outlet on a circuit different from that to which the receiver is connected.
- Consult the dealer or an experienced radio/TV technician for help.

#### FM

This equipment has passed the FM certification. According to the National Fire Protection Association, work sites are classified into different classes, divisions and groups, based on hazard considerations. This equipment is compliant with the specifications of Class I, Division 2, Groups A, B, C and D indoor hazards.

# **Technical Support and Assistance**

- 1. Visit the Advantech website at http://support.advantech.com where you can find the latest information about the product.
- 2. Contact your distributor, sales representative, or Advantech's customer service center for technical support if you need additional assistance. Please have the following information ready before you call:
  - Product name and serial number
  - Description of your peripheral attachments
  - Description of your software (operating system, version, application software, etc.)
  - A complete description of the problem
  - The exact wording of any error messages

# Warnings, Cautions and Notes

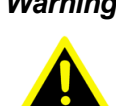

Warning! Warnings indicate conditions, which if not observed, can cause personal injury!

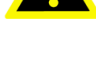

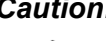

Caution! Cautions are included to help you avoid damaging hardware or losing data. e.g.

There is a danger of a new battery exploding if it is incorrectly installed. Do not attempt to recharge, force open, or heat the battery. Replace the battery only with the same or equivalent type recommended by the manufacturer. Discard used batteries according to the manufacturer's instructions.

Note!

Notes provide optional additional information.

# 

# **Document Feedback**

To assist us in making improvements to this manual, we would welcome comments and constructive criticism. Please send all such - in writing to: support@advantech.com

# **Packing List**

Before setting up the system, check that the items listed below are included and in good condition. If any item does not accord with the table, please contact your dealer immediately.

- SOM-5897 CPU module
- 1 x Heatspreader (1960073944N001)

# **Safety Instructions**

- 1. Read these safety instructions carefully.
- 2. Keep this User Manual for later reference.
- 3. Disconnect this equipment from any AC outlet before cleaning. Use a damp cloth. Do not use liquid or spray detergents for cleaning.
- 4. For plug-in equipment, the power outlet socket must be located near the equipment and must be easily accessible.
- 5. Keep this equipment away from humidity.
- 6. Put this equipment on a reliable surface during installation. Dropping it or letting it fall may cause damage.
- 7. The openings on the enclosure are for air convection. Protect the equipment from overheating. DO NOT COVER THE OPENINGS.
- 8. Make sure the voltage of the power source is correct before connecting the equipment to the power outlet.
- 9. Position the power cord so that people cannot step on it. Do not place anything over the power cord.
- 10. All cautions and warnings on the equipment should be noted.
- 11. If the equipment is not used for a long time, disconnect it from the power source to avoid damage by transient overvoltage.
- 12. Never pour any liquid into an opening. This may cause fire or electrical shock.
- 13. Never open the equipment. For safety reasons, the equipment should be opened only by qualified service personnel.
- 14. If one of the following situations arises, get the equipment checked by service personnel:
  - The power cord or plug is damaged.
  - Liquid has penetrated into the equipment.
  - The equipment has been exposed to moisture.
  - The equipment does not work well, or you cannot get it to work according to the user's manual.
  - The equipment has been dropped and damaged.
  - The equipment has obvious signs of breakage.
- 15. DO NOT LEAVE THIS EQUIPMENT IN AN ENVIRONMENT WHERE THE STORAGE TEMPERATURE MAY GO BELOW -20° C (-4° F) OR ABOVE 60° C (140° F). THIS COULD DAMAGE THE EQUIPMENT. THE EQUIPMENT SHOULD BE IN A CONTROLLED ENVIRONMENT.
- 16. CAUTION: DANGER OF EXPLOSION IF BATTERY IS INCORRECTLY REPLACED. REPLACE ONLY WITH THE SAME OR EQUIVALENT TYPE RECOMMENDED BY THE MANUFACTURER, DISCARD USED BATTERIES ACCORDING TO THE MANUFACTURER'S INSTRUCTIONS.

The sound pressure level at the operator's position according to IEC 704-1:1982 is no more than 70 dB (A).

DISCLAIMER: This set of instructions is given according to IEC 704-1. Advantech disclaims all responsibility for the accuracy of any statements contained herein.

# **Safety Precaution - Static Electricity**

Follow these simple precautions to protect yourself from harm and the products from damage.

- To avoid electrical shock, always disconnect the power from your PC chassis before you work on it. Don't touch any components on the CPU card or other cards while the PC is on.
- Disconnect power before making any configuration changes. The sudden rush of power as you connect a jumper or install a card may damage sensitive electronic components.

# Contents

| Chapter  | 1          | General Information1                                                                                                    |                       |
|----------|------------|----------------------------------------------------------------------------------------------------|-----------------------|
|          | 1.1<br>1.2 | Introduction2Specifications21.2.1Board Information21.2.2System Information21.2.3Display31.2.4Expansion Interface41.2.5I/O41.2.6iManager 2.041.2.7Mechanical and Environmental Specification4                                                                                             | 2223114               |
|          | 1.3        | Functional Block Diagram5                                                                                                    | 5                     |
| Chapter  | 2          | Mechanical Information7                                                                                                    | ,                     |
|          | 2.1        | Board Information                                                                                                    | 3<br>3<br>3           |
|          | 2.2        | Mechanical Drawing<br>Figure 2.3 Board Mechanical Drawing - Front                                                                                                    | ,<br>,<br>,<br>,      |
|          | 2.3        | Assembly Drawing                                                                                                    | )<br>)                |
| Chapter  | 3          | BIOS Operation11                                                                                                    |                       |
|          | 3.1        | Entering Setup       12         3.1.1       Main Setup       13         3.1.2       Advanced BIOS Features Setup       14         3.1.3       Chipset       31         3.1.4       Security       49         3.1.5       Boot Settings       50         3.1.6       Save & Exit       51 | 2<br>3<br>1<br>9<br>0 |
| Chapter  | 4          | S/W Introduction & Installation53                                                                                                    | 5                     |
|          | 4.1<br>4.2 | S/W Introduction                                                                                                    | 1<br>1<br>1           |
|          | 4.3        | 4.2.2 Other OS                                                                                                    | ł<br>5                |
| Appendix | ( A        | Pin Assignment57                                                                                                    | ,                     |
|          | A.1        | SOM-5897 Type 6 Pin Assignment58                                                                                                    | 3                     |
| Appendix | κB         | Watchdog Timer63                                                                                                    | }                     |
|          | B.1        | Programming the Watchdog Timer64                                                                                                    | 1                     |

| Appendix C | Programming GPIO                                              | 65       |
|------------|---------------------------------------------------------------|----------|
| C.1        | GPIO Register                                                 | 66       |
| Appendix D | System Assignments                                            | 67       |
| D.1        | System I/O Ports<br>Table D.1: System I/O ports               |          |
| D.2        | DMA Channel Assignments<br>Table D.2: DMA Channel Assignments |          |
| D.3        | Interrupt Assignments<br>Table D.3: Interrupt Assignments     | 69<br>69 |
| D.4        | 1st MB Memory Map<br>Table D.4: 1st MB Memory Map             |          |

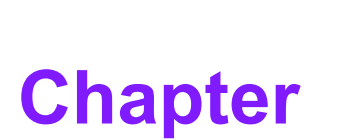

# **General Information**

This chapter gives background information on the SOM-5897 CPU Computer on Module. Sections include:

- Introduction
- Specification
- Functional Block Diagram

# 1.1 Introduction

SOM-5897 is equipped with the Intel® 6th Generation Core™/ Celeron/ Xeon product family, which are manufactured on Intel 14nm process technology. SOM-5897 ECC/non-ECC memory supports DDR4 2133MT/s with 1.2V power design, and up to 32GB of dual channel. SOM-5897 not only supports higher memory bandwidth, but also has 33% better battery life than previous generations. SOM-5897 is able to support 8 x PCIex1 as well as x4, x8 configurations if requested. Most important of all, SOM-5897 adopts a 28mm low profile cooler with a TDP of 45watt at 60°C ambient temperature (optional accessory). SOM-5897 is suitable for rich I/O applications with high performance requirements, such as ultra sound, military, broadcasting, and industrial automation fields.

Compared with previous generations there is 30% improvement in processor performance and up to 50% better 3D graphics. It supports Qual/ Dual core CPU with GT4e/ GT2, DX12, OpenGL 4.4, and OpenCL 2.0 functions. In addition, multiple displays are supported such as dual or triple displays. HDMI/DisplayPort with 4K2K resolution and dual channel LVDS and 16 simultaneous channels at 1920x1080 full HD resolution are also available.

Advantech iManager was designed to satisfy a lot of embedded application requirements for monitoring and management of voltage and temperatures, thermal protection through processor throttling, LCD backlight on/off and brightness control and more. Combined Advantech SUSI Access, it can remotely monitor and control devices through the internet for easy maintenance and configuration. All Advantech COM Express modules integrate iManager and SUSI Access.

SOM-5897 is suitable for computing intensive designs, thermally sensitive applications, graphics/media insensitive designs and I/O demanding applications.

# **1.2 Specifications**

## **1.2.1 Board Information**

- **Pin Definition:** PICMG COM.0 R2.1 Type 6 pin-out definition
- Form Factor: PICMG COM.0 R2.1 Compact Module 95 x 95 mm

## **1.2.2 System Information**

CPU: 6<sup>th</sup> Gen Intel® Core Processors

| standard Freq. | Max. Turbo Freq.                                                                              | Core                                                                                                    | Cache (MB)                                                                                                    | TDP(W)                                                                                                    |
|----------------|-----------------------------------------------------------------------------------------------|----------------------------------------------------------------------------------------------------|----------------------------------------------------------------------------------------------------|----------------------------------------------------------------------------------------------------|
| .8GHz          | 3.5GHz                                                                                        | 4                                                                                                    | 8                                                                                                    | 45                                                                                                    |
| .0GHz          | 2.8GHz                                                                                        | 4                                                                                                    | 8                                                                                                    | 25                                                                                                    |
| .7GHz          | 3.4GHz                                                                                        | 4                                                                                                    | 6                                                                                                    | 45                                                                                                    |
| .9GHz          | 2.7GHz                                                                                        | 4                                                                                                    | 6                                                                                                    | 25                                                                                                    |
| .7GHz          | NA                                                                                            | 2                                                                                                    | 3                                                                                                    | 35                                                                                                    |
| .9GHz          | NA                                                                                            | 2                                                                                                    | 3                                                                                                    | 25                                                                                                    |
| .4GHz          | NA                                                                                            | 2                                                                                                    | 2                                                                                                    | 35                                                                                                    |
| .8GHz          | 3.7GHz                                                                                        | 4                                                                                                    | 8                                                                                                    | 45                                                                                                    |
| .0GHz          | 2.8GHz                                                                                        | 4                                                                                                    | 8                                                                                                    | 25                                                                                                    |
| .8GHz          | 3.7GHz                                                                                        | 4                                                                                                    | 8                                                                                                    | 45                                                                                                    |
|                | tandard Freq.<br>8GHz<br>0GHz<br>7GHz<br>9GHz<br>7GHz<br>9GHz<br>4GHz<br>8GHz<br>0GHz<br>8GHz | tandard Freq.         Max. Turbo Freq.           .8GHz         3.5GHz           .0GHz         2.8GHz           .7GHz         3.4GHz           .9GHz         2.7GHz           .9GHz         NA           .9GHz         NA           .9GHz         NA           .9GHz         NA           .9GHz         3.7GHz           .9GHz         3.7GHz | tandard Freq.         Max. Turbo Freq.         Core           .8GHz         3.5GHz         4           .0GHz         2.8GHz         4           .0GHz         3.4GHz         4           .7GHz         3.4GHz         4           .9GHz         2.7GHz         4           .9GHz         NA         2           .9GHz         NA         2           .9GHz         NA         2           .9GHz         NA         2           .9GHz         3.7GHz         4           .0GHz         2.8GHz         4           .8GHz         3.7GHz         4 | tandard Freq.         Max. Turbo Freq.         Core         Cache (MB)           .8GHz         3.5GHz         4         8           .0GHz         2.8GHz         4         8           .0GHz         3.4GHz         4         6           .9GHz         2.7GHz         4         6           .9GHz         2.7GHz         4         6           .9GHz         NA         2         3           .9GHz         NA         2         3           .9GHz         NA         2         3           .9GHz         NA         2         3           .9GHz         NA         2         3           .9GHz         NA         2         3           .9GHz         NA         2         2           .8GHz         3.7GHz         4         8           .0GHz         2.8GHz         4         8           .8GHz         3.7GHz         4         8 |

Memory: 2 SODIMM socket for DDR4 2133, up to 32GB

<sup>■</sup> BIOS: AMI UEFI

Power management: Supports power saving modes including Normal / Standby / Suspend modes. ACPI 2.0 compliant

## 1.2.3 Display

 Graphic Core: Intel® Gen9 HD/P530/P580 Graphic supports DX12, OGL4.4, OCL2.0, and MPEG2, HEVC/H265, VC1/WMV9 HW decode/encode/transcode acceleration

| CPU         | Graphics Core   | Base Freq. | Max Freq. |
|-------------|-----------------|------------|-----------|
| i7-6820EQ   | Gen9 HD Graphic | 350MHz     | 1000MHz   |
| 17-6822EQ   | Gen9 HD Graphic | 350MHz     | 1000MHz   |
| i5-6440EQ   | Gen9 HD Graphic | 350MHz     | 1000MHz   |
| i5-6442EQ   | Gen9 HD Graphic | 350MHz     | 1000MHz   |
| i3-6100E    | Gen9 HD Graphic | 350MHz     | 950MHz    |
| i3-6102E    | Gen9 HD Graphic | 350MHz     | 950MHz    |
| G3900E      | Gen9 HD Graphic | 350MHz     | 950MHz    |
| E3-1505M V5 | HD Graphic P530 | 350MHz     | 1050MHz   |
| E3-1505L V5 | HD Graphic P530 | 350MHz     | 1000MHz   |
| E3-1515M V5 | HD Graphic P580 | 350MHz     | 1000MHz   |

- VGA: Resolution up to 1920 x 1200
- LVDS: Supports single/dual channel 18/24-bit, resolution up to 1920 x 1200 @ 60 Hz
- HDMI/DVI/DP: Supports 3 ports HDMI (default), DVI, or DP multiplexed. Resolution: HDMI up to 4096 x 2160 @24Hz
  - DVI up to 1920 x 1080 @ 60 Hz
  - DP up to 4096 x 2304@60Hz 24bpp

#### Dual Display:

- VGA + LVDS,
- VGA + HDMI/DVI/DP,
- LVDS + HDMI/DVI/DP,
- HDMI/DVI/DP + HDMI/DVI/DP

## Triple Display:

- LVDS + DP + DP/HDMI,
- LVDS + DP + VGA,
- LVDS + HDMI + HDMI,
- DP + DP + DP,
- DP + HDMI +HDMI,
- DVI + DP + HDMI,
- VGA + DP + HDMI

## **1.2.4 Expansion Interface**

- PCI Express x1: Supports default 8 PCIe x1 compliant ports to PCIe Gen3 (8.0 GT/s) specification; optionally configurable to PCIe x4 or PCIe x2. Several configurable combinations may need BIOS modification. Please contact Advantech sales or FAE for more details.
- Audio Interface: Intel HD Audio interface
- LPC Bus

- SMBus
- I2C Bus: Up to 400KHz
- SPI: Supports SPI BIOS only

## 1.2.5 I/O

- Ethernet: Intel I219LM Gigabit LAN supports 10/100/1000 Mbps Speed
- **SATA:** Supports 4 ports SATA Gen3 (600 Gb/s)
- **USB Interface:** Supports 4 ports USB3.0, 8 ports USB 2.0
- Serial Port: Supports 2 ports 2-wire serial port
- Express Card: 2 ports
- Panel Control: Supports panel backlight on/off control, brightness control
- Thermal Protection: Supports thermal shutdown or CPU throttling
- Watchdog Timer: 65536 level timer interval, from 0~65535 sec, multi-level, multi-option watchdog timer
- **Smart Fan:** 1 port on Module, 1 port down to carrier board
- **GPIO:** 8-bit GPIO
- Hardware Monitor: Vin, 5VSB, CMOS
- **TPM:** BOM option, default not available

## 1.2.6 iManager 2.0

Refer to section 4.3.

## **1.2.7 Mechanical and Environmental Specification**

- Dimensions: 95 x 95 mm (3.74" x 3.74")
- Power Type and Supply Voltage:
  - ATX: +8.5~20V and +4.75~5.25VSB (standby power)
  - AT: +8.5~20V
  - CMOS Battery: +3.3V

## Power Requirement:

- Test condition: SOM-5897C3-U3A1E (i3-6100U), DDR3L-1600 16GB, WIN8.1 64-bit, under 12V and 5VSB input power supply.
- Idle: 8.5W
- Max: 41.8W (Burn-in V6.0 Pro)
- Temperature Specification:
  - Operating:  $0 \sim 60^{\circ} \text{ C} (32 \sim 140^{\circ} \text{ F})$
  - Storage: -40 ~ 85° C (-40 ~ 185° F)

## Humidity Specification:

- Operating: 40° C @ 95% relative humidity, non-condensing
- Storage: 60° C @ 95% relative humidity, non-condensing

# **1.3 Functional Block Diagram**

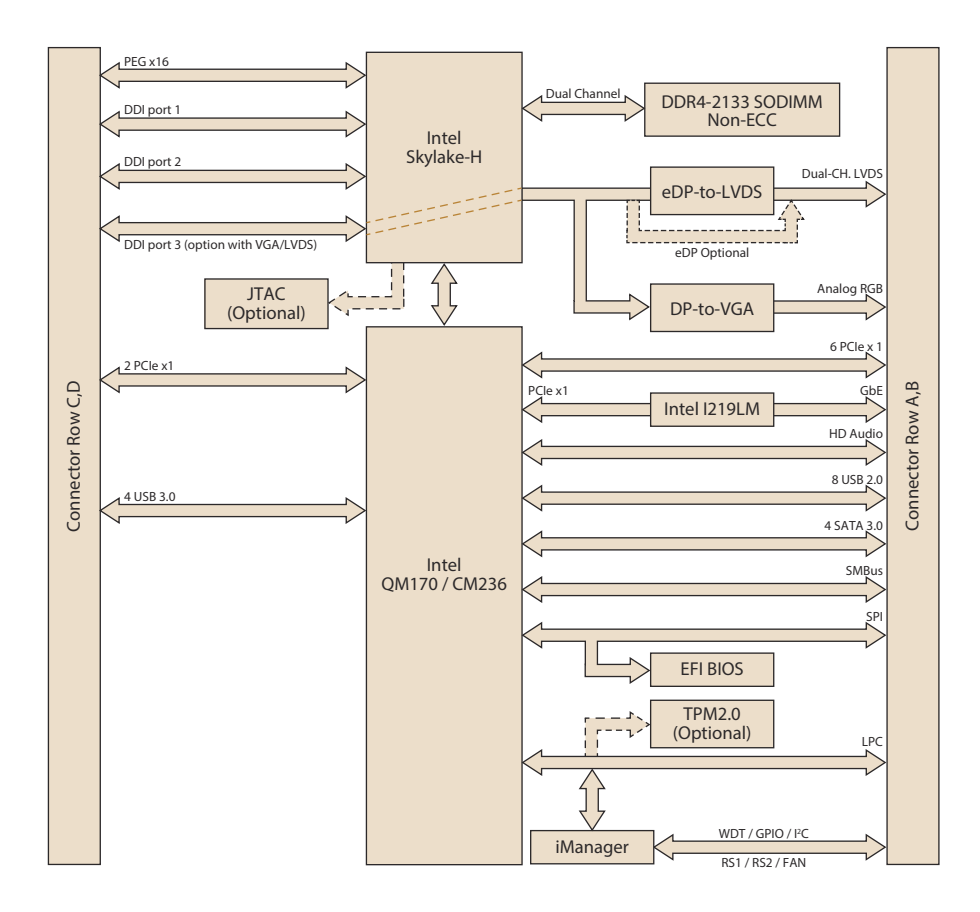

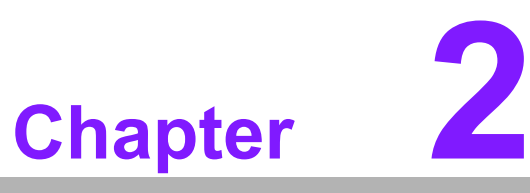

# Mechanical Information

This chapter gives mechanical information on the SOM-5897 CPU Computer on Module.

- Sections include:
- Board Information
- Mechanical Drawing
- Assembly Drawing

# 2.1 Board Information

The figures below indicate the main chips on SOM-5897 Computer-on-Module. Please be aware of these positions while designing your own carrier board to avoid mechanical issues, as well as designing thermal solution contact points for best thermal dissipation performance.

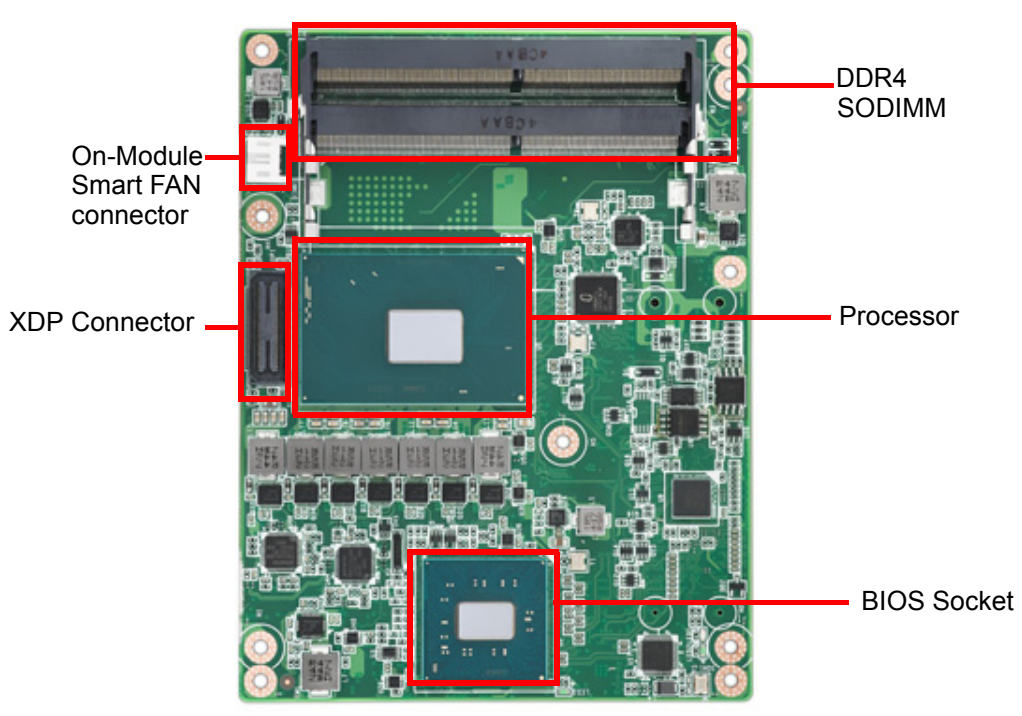

Figure 2.1 Board Chips Identify - Front

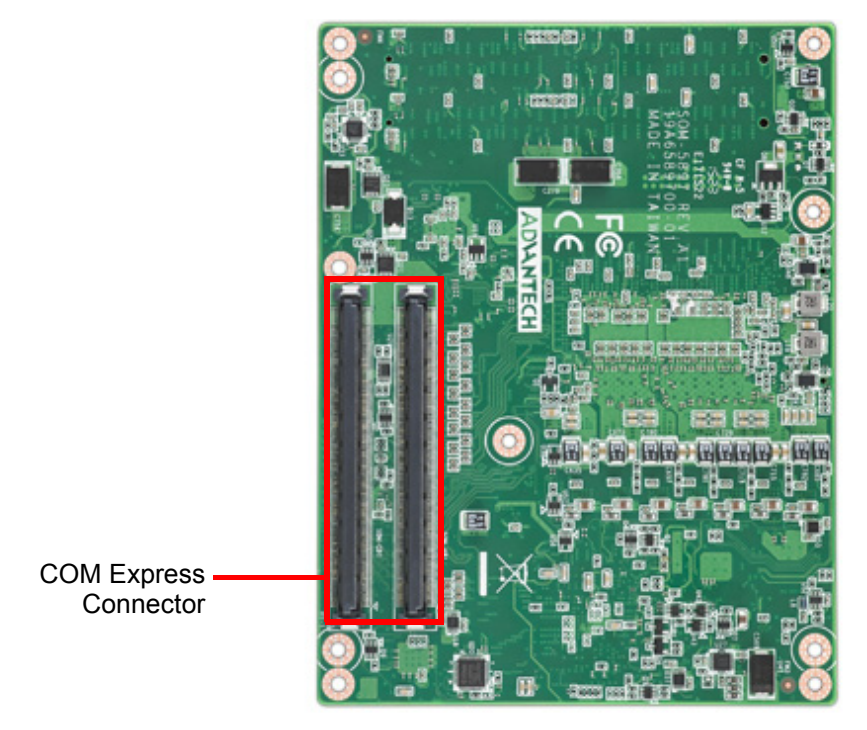

Figure 2.2 Board Chips Identify - Back

# 2.2 Mechanical Drawing

For more details about 2D/3D models, please look on the Advantech COM support service website http://com.advantech.com.

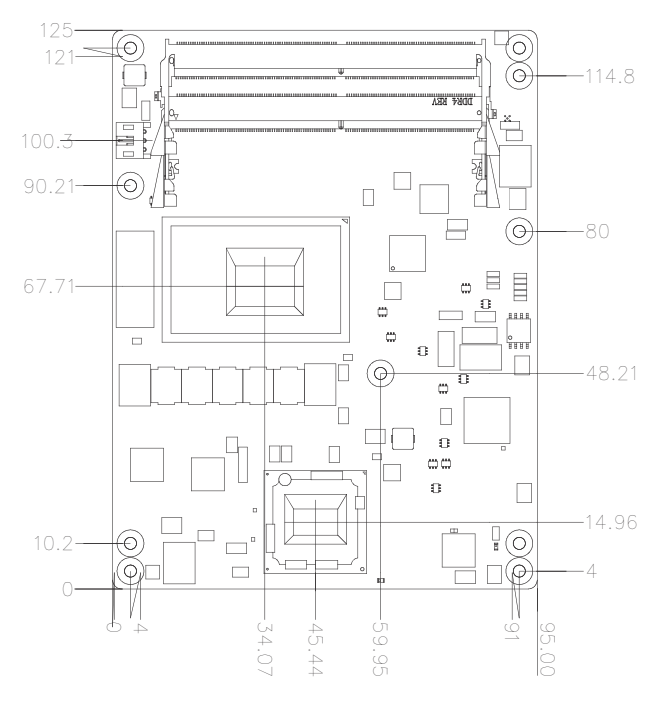

Figure 2.3 Board Mechanical Drawing - Front

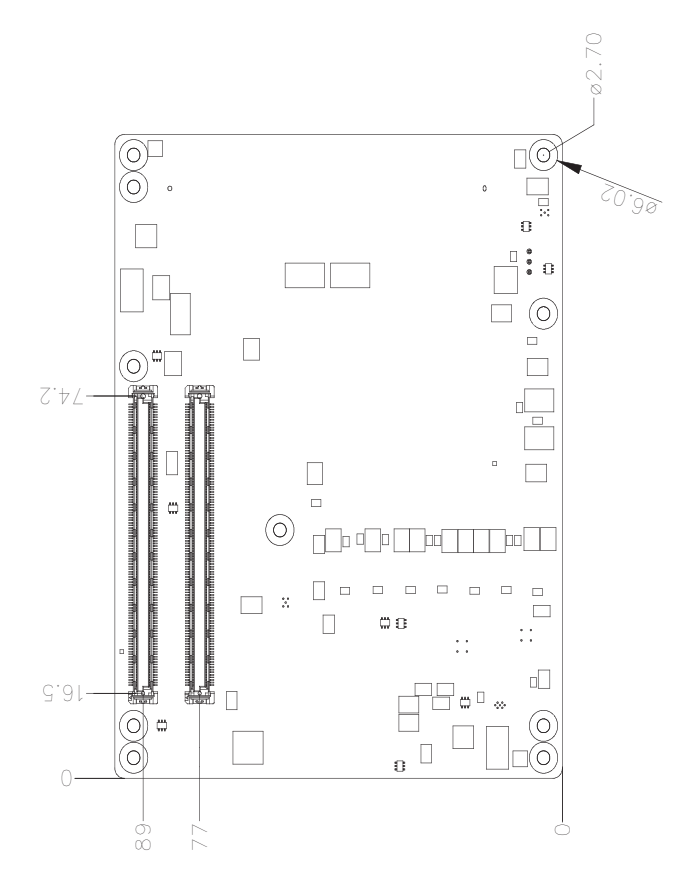

Figure 2.4 Board Mechanical Drawing - Back

# 2.3 Assembly Drawing

Assembly order for the thermal module and COM module onto the carrier board.

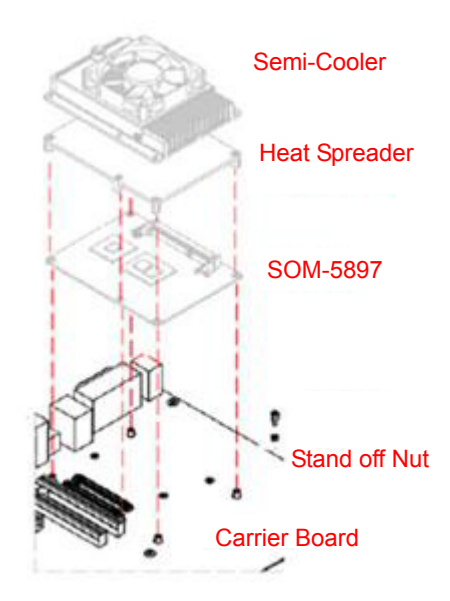

Figure 2.5 Assembly Drawing (Reference Only)

There are 3 reserved screw holes for SOM-5897 to be pre-assembled with the heat spreader.

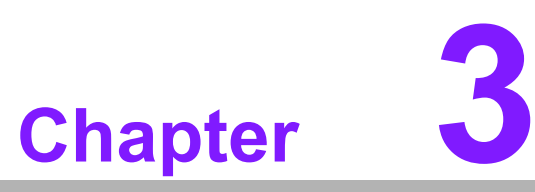

# **BIOS Operation**

This chapter gives BIOS setup information for the SOM-5897 CPU Computer on Module.

- Sections include:
- Introduction
- Entering Setup
- Hot / Operation Key
- Exit BIOS Setup Utility

# 3.1 Entering Setup

SOM-5897 BIOS has been stored into a flash ROM which is inserted into a BIOS socket on the board. With the BIOS Setup program, users can modify BIOS settings and control various system features. This chapter describes the basic navigation of the SOM-5897 BIOS setup screens.

Advantech will have revisions for product optimization so customers can re-flash the latest BIOS through the AFU utility. Please contact Advantech sales or FAE for more details.

Turn on the computer and then press <ESC> or <DEL> to enter the Setup menu.

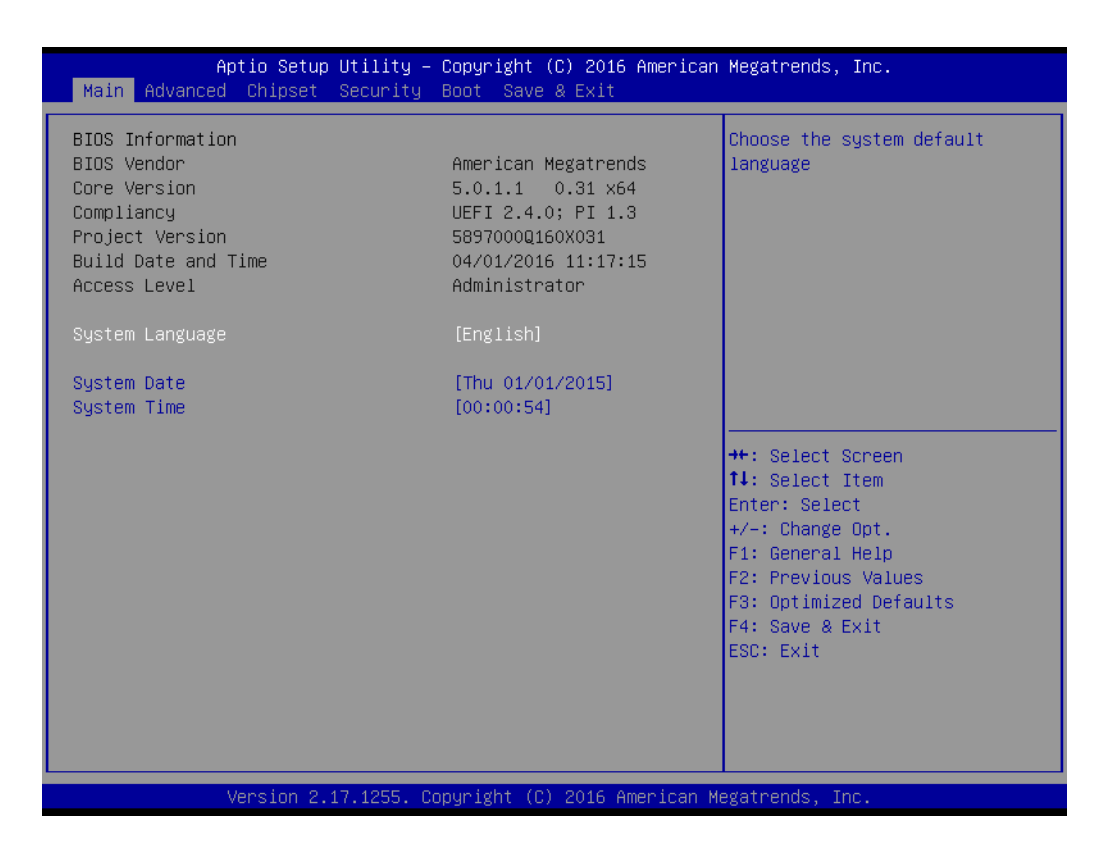

SOM-5897 BIOS has a built-in Setup program that allows users to modify the basic system configuration. This information is stored in flash ROM so it retains the Setup information when the power is turned off.

## 3.1.1 Main Setup

When users first enter the BIOS Setup Utility, they will enter the Main setup screen. You can always return to the Main setup screen by selecting the Main tab. There are two Main Setup options. They are described in this section. The Main BIOS Setup screen is shown below.

| Aptio Setup Utility<br>Main Advanced Chipset Security                                                                                                    | – Copyright (C) 2016 Americar<br>y Boot Save & Exit                                                                                                    | n Megatrends, Inc.                                                                                                    |
|----------------------------------------------------------------------------------------------------|----------------------------------------------------------------------------------------------------|----------------------------------------------------------------------------------------------------|
| BIOS Information<br>BIOS Vendor<br>Core Version<br>Compliancy<br>Project Version<br>Build Date and Time<br>Access Level<br>System Language<br>System Date<br>System Time | American Megatrends<br>5.0.1.1 0.31 x64<br>UEFI 2.4.0; PI 1.3<br>5897000Q160X031<br>04/01/2016 11:17:15<br>Administrator<br>[English]<br>[Thu 01/01/2015]<br>[00:00:54] | Choose the system default<br>language                                                                                                    |
|                                                                                                    |                                                                                                    | <pre>++: Select Screen 11: Select Item Enter: Select +/-: Change Opt. F1: General Help F2: Previous Values F3: Optimized Defaults F4: Save &amp; Exit ESC: Exit</pre> |

The Main BIOS setup screen has two main frames. The left frame displays all the options that can be configured. Grayed-out options cannot be configured; options in blue can. The right frame displays the key legend.

Above the key legend is an area reserved for a text message. When an option is selected in the left frame, it is highlighted in white. Often a text message will accompany it.

#### System time / System date

Use this option to change the system time and date. Highlight System Time or System Date using the <Arrow> keys. Enter new values through the keyboard. Press the <Tab> key or the <Arrow> keys to move between fields.

- System Date: mm/dd/yyyy
- System Time: hh/mm/ss

## 3.1.2 Advanced BIOS Features Setup

Select the Advanced tab from the SOM-5897 setup screen to enter the Advanced BIOS Setup screen. Users can select any item in the left frame of the screen, such as CPU Configuration, to go to the sub menu for that item. Users can display an Advanced BIOS Setup option by highlighting it using the <Arrow> keys. All Advanced BIOS Setup options are described in this section. The Advanced BIOS Setup screens are shown below. The sub menus are described on the following pages.

| Aptio Setup Utility – Copyrig<br>Main <mark>Advanced C</mark> hipset Security Boot S                                                                                                    | t (C) 2016 American Megatrends, Inc.<br>ve & Exit                                                                                                    |
|----------------------------------------------------------------------------------------------------|----------------------------------------------------------------------------------------------------|
| <ul> <li>Trusted Computing</li> <li>ACPI Settings</li> <li>AMT Configuration</li> <li>PCH-FW Configuration</li> <li>W83627DHG Super IO Configuration</li> <li>iManager Configuration</li> <li>Serial Port Console Redirection</li> <li>CPU Configuration</li> <li>SATA Configuration</li> <li>Network Stack Configuration</li> <li>CSM Configuration</li> <li>USB Configuration</li> </ul> | Trusted Computing Settings<br>++: Select Screen<br>14: Select Item<br>Enter: Select<br>+/-: Change Opt.<br>F1: General Help<br>F2: Previous Values<br>F3: Optimized Defaults<br>F4: Save & Exit<br>ESC: Exit |
| Version 2.17.1255. Copyright                                                                                                    | (C) 2016 American Megatrends, Inc.                                                                                                    |

## 3.1.2.1 Trusted Computing

| Configuration                                       |           |                                                                                                    |
|-----------------------------------------------------|-----------|----------------------------------------------------------------------------------------------------|
| Security Device Support<br>NO Security Device Found | [Disable] | Enables or Disables BIOS<br>support for security device.<br>O.S. will not show Security<br>Device. TCG EFI protocol and<br>INT1A interface will not be<br>available.  |
|                                                     |           | <pre>++: Select Screen 11: Select Item Enter: Select +/-: Change Opt. F1: General Help F2: Previous Values F3: Optimized Defaults F4: Save &amp; Exit ESC: Exit</pre> |

## Security Device Support

Enables or Disables BIOS support for security devices. The OS will not show the security device. TCG EFI protocol and INT1A interface will not be available.

## 3.1.2.2 ACPI Settings

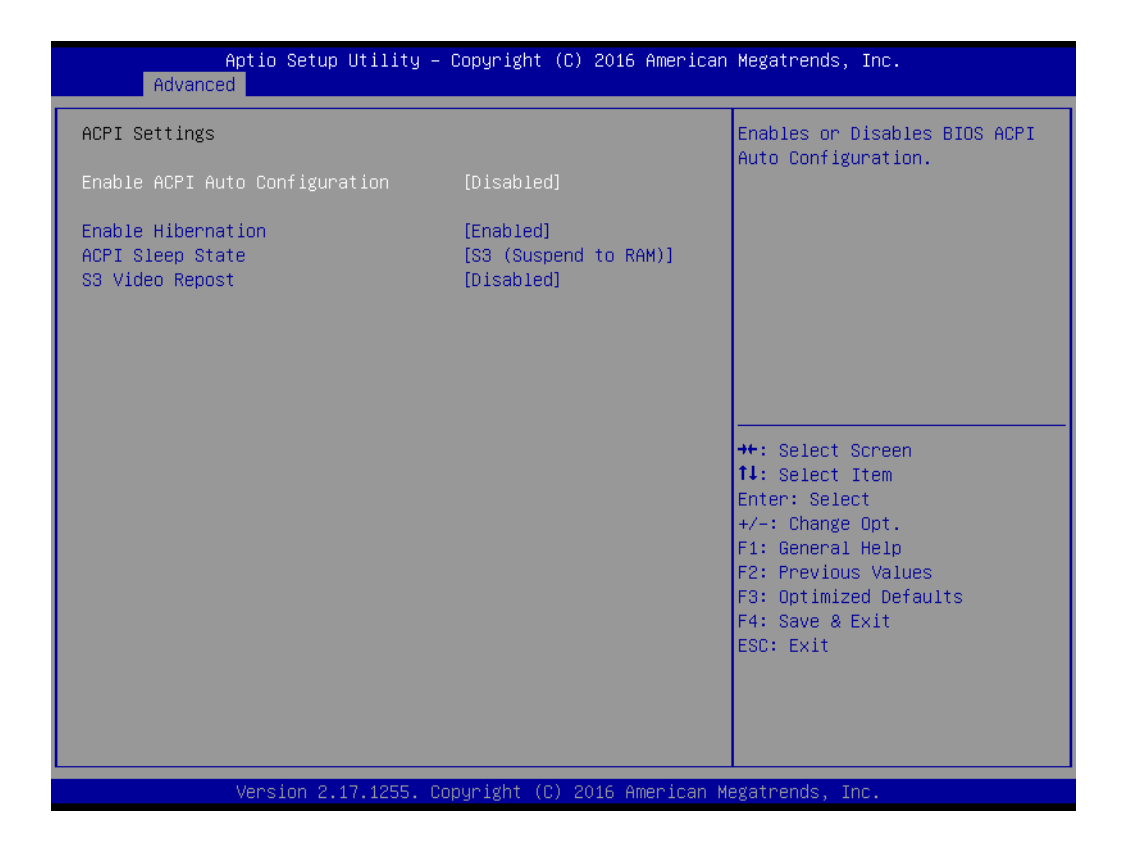

#### Enable ACPI Auto Configuration

This item allows users to enable or disable BIOS ACPI auto configuration.

#### Enable Hibernation

This item allows users to enable or disable system ability to hibernate (OS/S4 Sleep State). This option may not be effective with some OS.

#### ACPI Sleep State

This item allows users to select the highest ACPI sleep state the system will enter when the suspend button is pressed.

#### S3 Video Repost

This item allows users to enable or disable S3 Video Repost.

## 3.1.2.3 AMT Configuration

| Aptio Setup Utility –<br>Advanced                                                                                                    | Copyright (C) 2016 American                                                                                                    | Megatrends, Inc.                                                                                                    |
|----------------------------------------------------------------------------------------------------|----------------------------------------------------------------------------------------------------|----------------------------------------------------------------------------------------------------|
| Intel AMT<br>BIOS Hotkey Pressed<br>MEBx Selection Screen<br>Hide Un-Configure ME Confirmation<br>Prompt<br>MEBx Debug Message Output<br>Un-Configure ME<br>Amt Wait Timer<br>ASF<br>Activate Remote Assistance Process<br>USB Provisioning of AMT<br>PET Progress<br>AMT CIRA Timeout<br>WatchDog<br>OS Timer<br>BIOS Timer | [Enabled]<br>[Disabled]<br>[Disabled]<br>[Disabled]<br>[Disabled]<br>[Disabled]<br>[Disabled]<br>[Enabled]<br>[Enabled]<br>[Enabled]<br>0<br>[Disabled]<br>0<br>[Disabled]<br>0<br>0 | Enable/Disable Intel (R)<br>Active Management Technology<br>BIOS Extension.<br>Note : iAMT H/W is always<br>enabled.<br>This option just controls the<br>BIOS extension execution.<br>If enabled, this requires<br>additional firmware in the SPI<br>device<br>++: Select Screen<br>11: Select Item<br>Enter: Select<br>+/-: Change Opt.<br>F1: General Help<br>F2: Previous Values<br>F3: Optimized Defaults<br>F4: Save & Exit<br>ESC: Exit |
| Version 2.17.1255. Co                                                                                                    | pyright (C) 2016 American M                                                                                                    | egatrends, Inc.                                                                                                    |

#### Intel AMT

Enable/disable Intel ® Active Management Technology BIOS Extension. Note: iAMT H/W is always enabled. This option just controls the BIOS extension execution. If enabled, this requires additional firmware in the SPI device.

- BIOS Hotkey Pressed
   OEMFlag Bit 1: Enable/disable BIOS hotkey press.
- MEBx Selection Screen
   OEMFlag Bit 2: Enable/disable selection screen.
- Hide Un-Configuration ME Confirmation Prompt
   OEMFlag Bit 6: Hide Un-configure ME without password confirmation prompt
- MEBx Debug Message Output
   OEMFlag Bit 14: Enable debug message output.
- Un-Configure ME
   OEMFlag Bit 15: Un-Configure ME without password
- Amt Wait Timer Set timer to wait before sending ASF\_GET\_BOOT\_OPTIONS.
- ASF

Enable/disable BIOS Alert specification format

- Activate Remote Assistance Process Trigger CIRA boot
- USB Provisioning of AMT Enable/disable of AMT USB provisioning
- PET Progress
   This item is able for user to enable/disable PET events progress to receive PET events or not.

## WatchDog

Enable/disable watchdog timer.

#### 3.1.2.4 PCH-FW Configuration

| Aptio Setup Utility -<br>Advanced                                                                                                    | - Copyright (C) 2016 American                                                                       | Megatrends, Inc.                                                                                                    |
|----------------------------------------------------------------------------------------------------|----------------------------------------------------------------------------------------------------|----------------------------------------------------------------------------------------------------|
| ME FW Version<br>ME Firmware Mode<br>ME Firmware Type<br>ME Firmware SKU<br>PTT Capability / State<br>NFC Support<br>ME State<br>TPM Device Selection | 0.0.00<br>Normal Mode<br>Full Sku Firmware<br>Unidentified<br>N/A<br>N/A<br>[Enabled]<br>[dTPM 1.2] | Selects TPM device: PTT or<br>dTPM. PTT – Enables PTT in<br>SkuMgr dTPM 1.2 – Disables PTT<br>in SkuMgr Warning ! PTT/dTPM<br>will be disabled and all data<br>saved on it will be lost. |
| Firmmare opuate contiguration                                                                                                    |                                                                                                    | ++: Select Screen                                                                                                    |
|                                                                                                    |                                                                                                    | <pre>T4: Select Item<br/>Enter: Select<br/>+/-: Change Opt.<br/>F1: General Help<br/>F2: Previous Values<br/>F3: Optimized Defaults<br/>F4: Save &amp; Exit<br/>ESC: Exit</pre>          |
| Version 2 17 1255                                                                                                    | onuright (C) 2015 American M                                                                        | egatrends Inc                                                                                                    |

#### ME State

Set ME to soft temporary disabled.

#### TPM Device Selection

Selects TPM device: PTT or dTPM. PTT- Enable PTT in SkuMgr dTPM 1.2 – Disable PTT in SkuMgr warning.

PTT/ dTPM will be disable and all data saved on it will be lost.

# Firmware Update Configuration Configure Management Engine Technology Parameters.

| Me FW Image Re-Flash [Disabled] Er<br>Re<br> | Megatrends, Inc.                                                                                                    |
|----------------------------------------------|----------------------------------------------------------------------------------------------------|
|                                              | Enable/Disable Me FW Image<br>Re-Flash function.                                                                                                    |
|                                              | <pre>++: Select Screen 11: Select Item Enter: Select +/-: Change Opt. F1: General Help F2: Previous Values F3: Optimized Defaults F4: Save &amp; Exit ESC: Exit</pre> |

## ME FW image re-flash

This is for enable or disable ME FW image re-flash function.

## 3.1.2.5 W83627DHG Super IO Configuration

| Aptio Setup Utility – Copyright (C) 2016 American Megatrends, Inc.<br><mark>Advanced</mark>                      |                             |                                                                                                    |  |  |  |
|----------------------------------------------------------------------------------------------------|-----------------------------|----------------------------------------------------------------------------------------------------|--|--|--|
| W83627DHG Super IO Configuration                                                                                 |                             | Set Parameters of Serial Port                                                                                                    |  |  |  |
| Super IO Chip<br>> Serial Port 1 Configuration<br>> Serial Port 2 Configuration<br>> Parallel Port Configuration | W83627DHG                   | 1 (COMA)<br>++: Select Screen<br>fl: Select Item<br>Enter: Select<br>+/-: Change Opt.<br>F1: General Help<br>F2: Previous Values<br>F3: Optimized Defaults<br>F4: Save & Exit<br>ESC: Exit |  |  |  |
| Version 2.17.1255. Co                                                                                            | pyright (C) 2016 American M | egatrends, Inc.                                                                                                    |  |  |  |

Serial Port 1 Configuration
 Set parameters of serial Port 1 (COMA)

- Serial Port 2 Configuration
   Set parameters of serial Port 2 (COMB)
- Parallel Port Configuration
   Set parameters of parallel Port (LPT/ LPTE)
  - Aptio Setup Utility Copyright (C) 2016 American Megatrends, Inc. Advanced Serial Port 1 Configuration Enable or Disable Serial Port (COM) Device Settings IO=3F8h; IRQ=4; Change Settings [Auto] ↔: Select Screen ↑↓: Select Item Enter: Select +/-: Change Opt. F1: General Help F2: Previous Values F3: Optimized Defaults F4: Save & Exit ESC: Exit
- Serial Port 1 Configuration

Serial Port

Enable or Disable Serial Port (COM)

Change Settings

Select an optimal setting for Super IO device.

#### Serial Port 2 Configuration

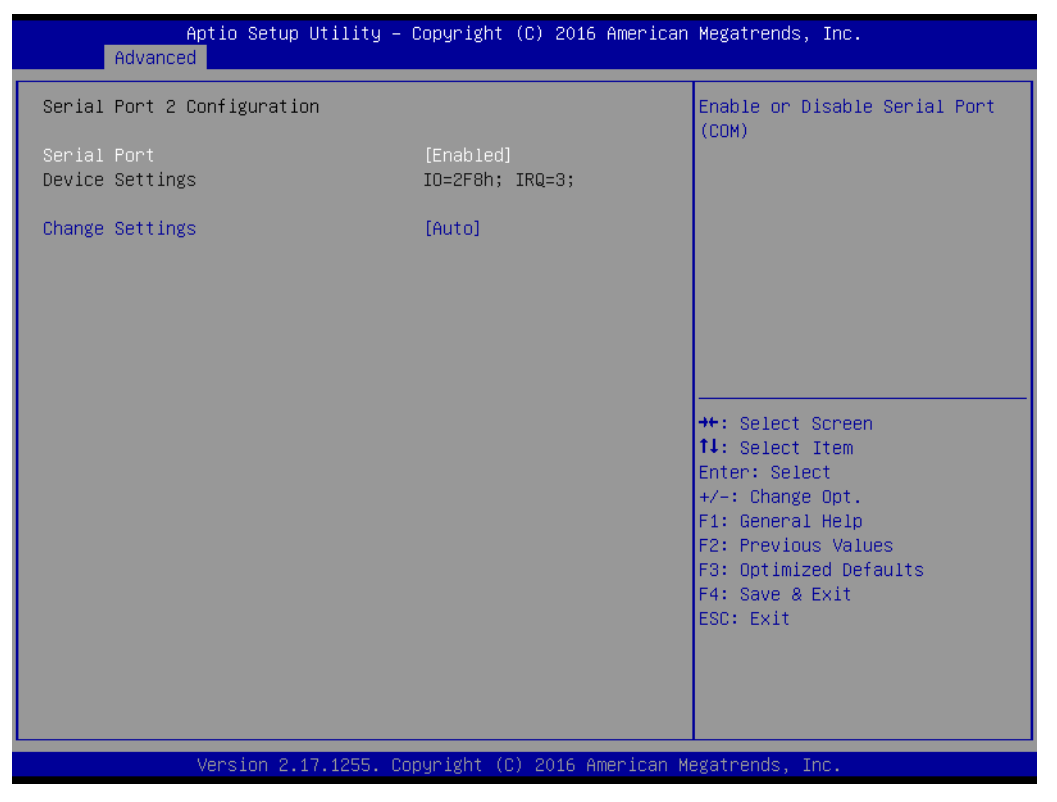

- Serial Port
  - Enable or Disable Serial Port (COM)
- Change Settings
   Select an optimal setting for Super IO device.

#### Parallel Port Configuration

| Aptio Setup Utility –<br>Advanced | Copyright (C) 2016 American      | ) Megatrends, Inc.                            |
|-----------------------------------|----------------------------------|-----------------------------------------------|
| Parallel Port Configuration       |                                  | Enable or Disable Parallel<br>Port (LET/LETE) |
| Parallel Port                     | [Enabled]                        |                                               |
| Device settings                   | 10=370H; IKQ=7;                  |                                               |
| Change Settings<br>Device Mode    | [Auto]<br>[ECP and EPP 1.9 Mode] |                                               |
|                                   |                                  |                                               |
|                                   |                                  |                                               |
|                                   |                                  |                                               |
|                                   |                                  | †↓: Select Item<br>Enter: Select              |
|                                   |                                  | +/-: Change Opt.<br>E1: General Heln          |
|                                   |                                  | F2: Previous Values                           |
|                                   |                                  | F4: Save & Exit                               |
|                                   |                                  | 230. EXIL                                     |
|                                   |                                  |                                               |
| Vancian 0 47 40EE - 0             | opunialt (C) 2016 American H     | logationde The                                |

- Parallel Port
- Enable or Disable Parallel Port (LPT/LPTE)
- Change Settings

Select an optimal setting for Super IO device.

- Device Mode

Change the Printer Port mode.

## 3.1.2.6 iManager Configuration

| iManager ChipsetIFirmware VersionIIOPU Shutdown TemperatureIIiManager Smart Fan - COM ModuleIEiManager Smart Fan - Carrier BoardIEBacklight Enable PolarityIMBrightness PWM PolarityIMPower Saving ModeIM | T8528E<br>286BX0005<br>Disable]<br>Enabled]<br>Enabled]<br>Native]<br>Native] |                                                                                                    |
|----------------------------------------------------------------------------------------------------|-------------------------------------------------------------------------------|----------------------------------------------------------------------------------------------------|
| CPU Shutdown Temperature [1<br>iManager Smart Fan – COM Module [1<br>iManager Smart Fan – Carrier Board [1<br>Backlight Enable Polarity [1<br>Brightness PWM Polarity [1<br>Power Saving Mode [1]         | Disable]<br>Enabled]<br>Enabled]<br>Native]<br>Native]                        |                                                                                                    |
| Serial Port 3 Configuration<br>Serial Port 4 Configuration<br>Hardware Monitor                                                                                                    | Normal]                                                                       | ++: Select Screen<br>14: Select Item<br>Enter: Select<br>+/-: Change Opt.<br>F1: General Help<br>F2: Previous Values<br>F3: Optimized Defaults<br>F4: Save & Evit |
|                                                                                                    |                                                                               | F4: Save & Exit<br>ESC: Exit                                                                                                    |

CPU Shutdown Temperature.

- iManager Smart Fan COM Module
   Control iManager Smart FAN function
- iManager Smart Fan Carrier Board
   Control iManager Smart FAN Carrier Board function.
- Backlight Enable Polarity
   Switch Backlight Enable Polarity for Native or Invert
- Brightness PWM Polarity
   Backlight control brightness PWM polarity for native or invert
- Power Saving Mode
   Select ite8518 power saving mode
- Serial Port 3 Configuration
   Set parameters of serial port 3 (COMA)
- Serial Port 4 Configuration
   Set parameters of serial port 4 (COMB)
- Hardware Monitor
   Monitor hardware status

#### Serial Port 3 Configuration

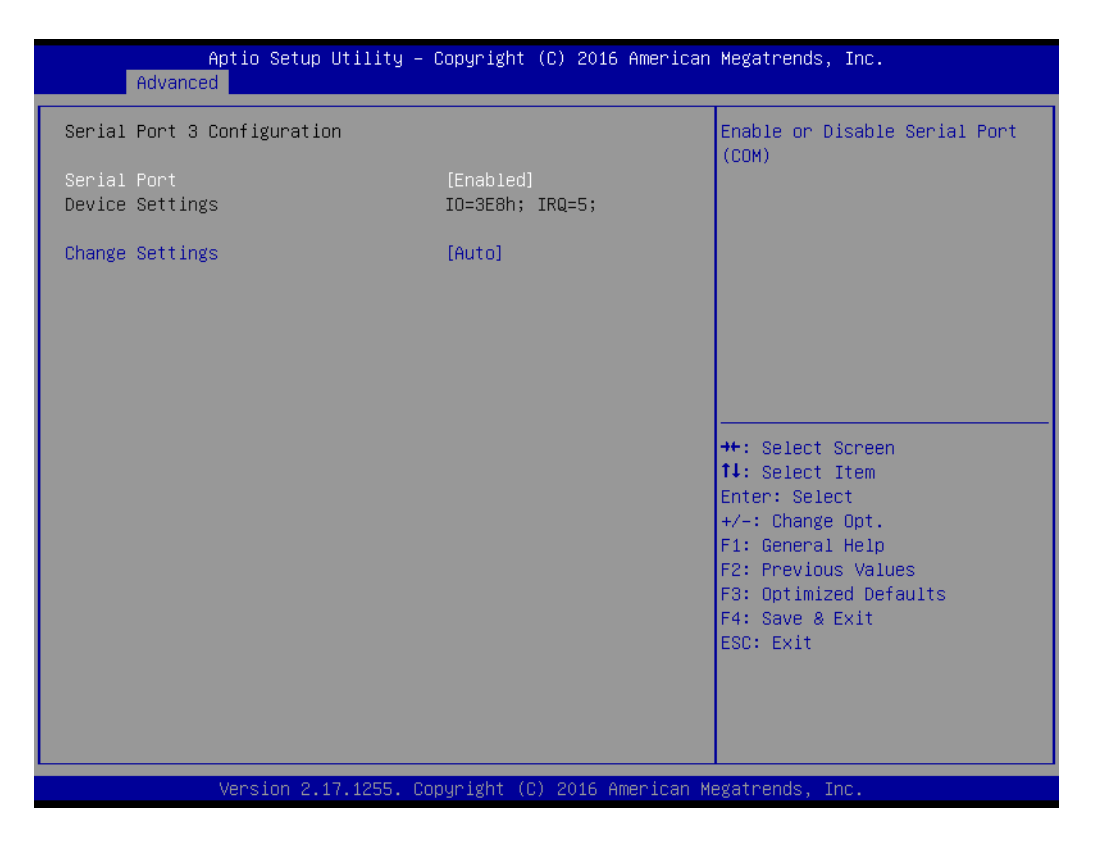

- Serial Port

Enable or Disable Serial Port (COM)

Change Settings
 Select an optimal setting for Super IO device.

#### Serial Port 4 Configuration

| Aptio Setup Utility -<br>Advanced | Copyright (C) 2016 Americar  | n Megatrends, Inc.                                                                                |
|-----------------------------------|------------------------------|---------------------------------------------------------------------------------------------------|
| Serial Port 4 Configuration       |                              | Enable or Disable Serial Port                                                                     |
| Serial Port<br>Device Settings    | [Enabled]<br>IO=2E8h; IRQ=6; | (con)                                                                                             |
| Change Settings                   | [Auto]                       |                                                                                                   |
|                                   |                              |                                                                                                   |
|                                   |                              |                                                                                                   |
|                                   |                              | <pre>++: Select Screen  1↓: Select Item Enter: Select +/-: Change Opt. </pre>                     |
|                                   |                              | F1: General Help<br>F2: Previous Values<br>F3: Optimized Defaults<br>F4: Save & Exit<br>ESC: Exit |
|                                   |                              |                                                                                                   |
|                                   | opyright (C) 2016 American ⊧ | Megatrends, Inc.                                                                                  |

- Serial Port

Enable or Disable Serial Port (COM)

- Change Settings

Select an optimal setting for Super IO device.

### Hardware Monitor

| Aptio Setup Utility<br>Advanced     | – Copyright (C) 2016 America            | an Megatrends, Inc.                                                                                                    |
|-------------------------------------|-----------------------------------------|----------------------------------------------------------------------------------------------------|
| PC Health Status                    |                                         |                                                                                                    |
| CPU temperature                     | : +64°C                                 |                                                                                                    |
| COM Module FAN<br>Carrier Board FAN | : N/A<br>: N/A                          |                                                                                                    |
| +VBAT<br>+V5SB<br>+VIN              | : +2.832 V<br>: +5.042 V<br>: +12.158 V | <pre>++: Select Screen 11: Select Item Enter: Select +/-: Change Opt. F1: General Help F2: Previous Values F3: Optimized Defaults F4: Save &amp; Exit ESC: Exit</pre> |
| Version 2.17.1255.                  | Copyright (C) 2016 American             | Megatrends, Inc.                                                                                                    |

Hardware Monitor
 Monitor hardware status

## 3.1.2.7 Serial Port Console Redirection

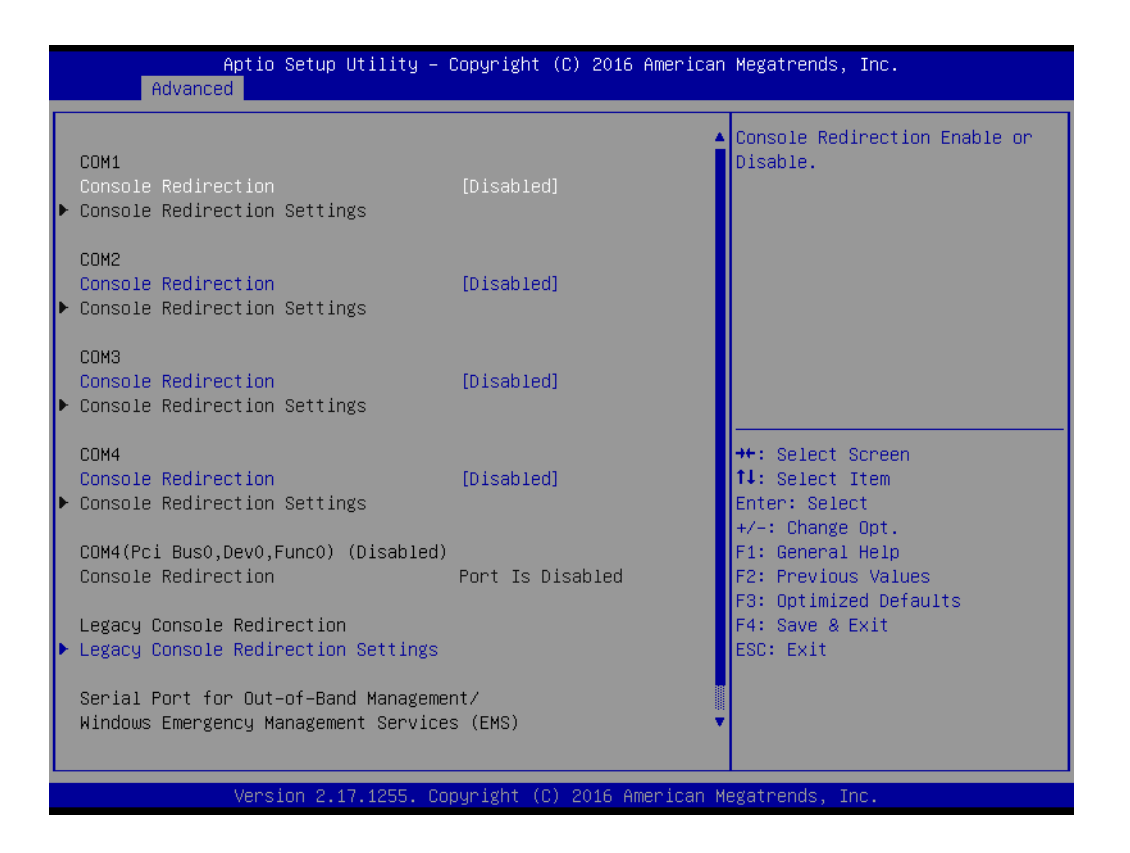

#### COM1

#### **Console Redirection**

Console Redirection enable or disable

#### COM2

#### **Console Redirection**

Console Redirection enable or disable

#### COM3

#### Console Redirection

Console Redirection enable or disable

COM4

#### **Console Redirection**

Console Redirection enable or disable

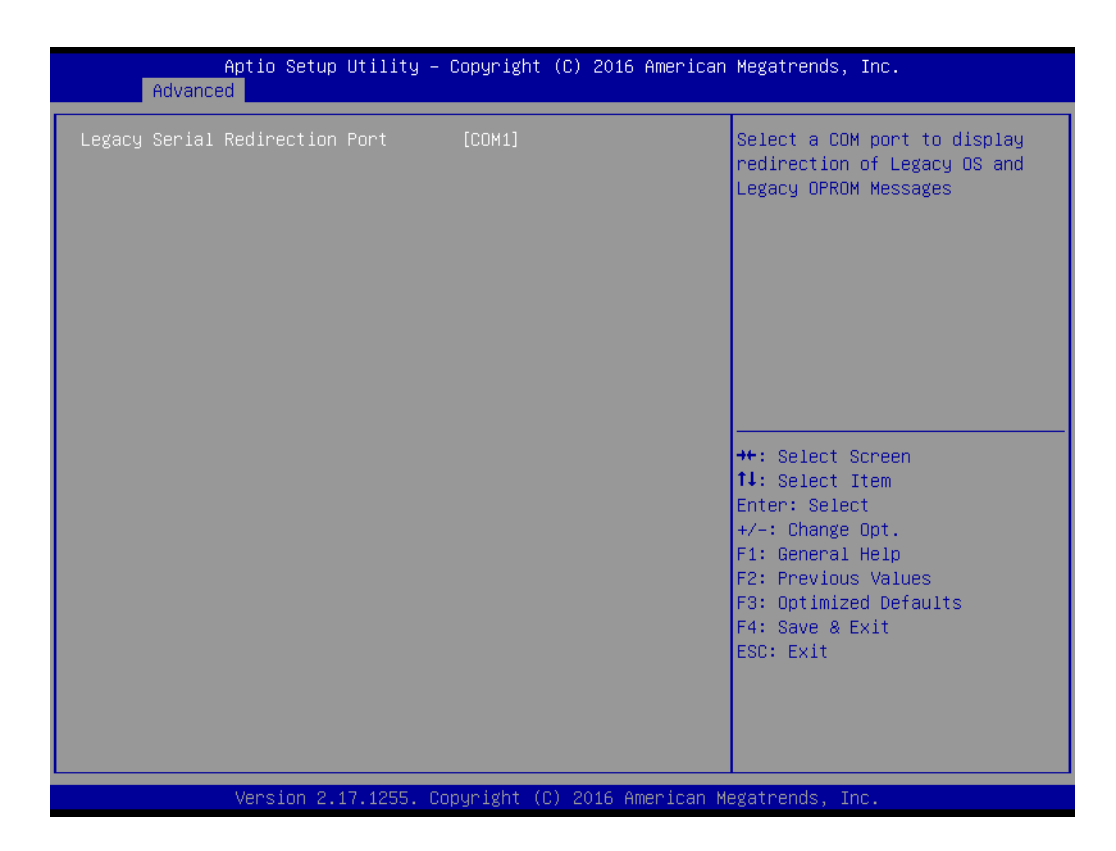

#### Legacy Console Redirection Settings

#### Legacy Console Redirection

Select a COM port to display redirection of legacy OS and legacy OPROM message

## 3.1.2.8 CPU Configuration

| Aptio Setup Utility<br>Advanced                                                                                                    | – Copyright (C) 2016                                                                                 | i American Megatrends, Inc.                                                                                                    |
|----------------------------------------------------------------------------------------------------|----------------------------------------------------------------------------------------------------|----------------------------------------------------------------------------------------------------|
| CPU Configuration<br>Intel(R) Core(TM) i7-6822EQ CPU @<br>CPU Signature<br>Microcode Patch<br>Max CPU Speed<br>Min CPU Speed<br>CPU Speed<br>Processor Cores<br>Hyper Threading Technology<br>Intel VT-x Technology | 2.00GHz<br>506E3<br>7C<br>2000 MHz<br>800 MHz<br>2000 MHz<br>4<br>Supported<br>Supported             | Enabled for Windows XP and<br>Linux (OS optimized for<br>Hyper-Threading Technology)<br>and Disabled for other OS (OS<br>not optimized for<br>Hyper-Threading Technology).<br>When Disabled only one thread<br>per enabled core is enabled. |
| Intel SMX Technology<br>64-bit<br>EIST Technology<br>CPU C3 state<br>CPU C6 state<br>CPU C7 state<br>CPU C7 state<br>CPU C8 state<br>CPU C9 state<br>CPU C10 state                                                  | Supported<br>Supported<br>Supported<br>Supported<br>Supported<br>Supported<br>Supported<br>Supported | <pre>++: Select Screen 14: Select Item Enter: Select +/-: Change Opt. F1: General Help F2: Previous Values F3: Optimized Defaults F4: Save &amp; Exit Enter Enter </pre>                                                                    |
| Hyper-threading<br>Active Processor Cores<br>Intel Virtualization Technology<br>Intel(R) SpeedStep(tm)                                                                                                    | [Enabled]<br>[A11]<br>[Enabled]<br>[Enabled]                                                         | ESC: Exit                                                                                                    |

| Antio Sotup Utilitu                 | Copupidht ( | C) 2016 Amonicon              | Modathanda The         |
|-------------------------------------|-------------|-------------------------------|------------------------|
| Advanced                            | copgright ( | <del>C) 2010 A</del> merillan | megati chus, inc.      |
| navaneca                            |             |                               |                        |
|                                     |             |                               | Turbo Mode.            |
| Intel(R) Core(TM) i7-6822EQ CPU @ 2 | .00GHz      |                               |                        |
| CPU Signature                       | 506E3       | 38                            |                        |
| Microcode Patch                     | 70          |                               |                        |
| Max CPU Speed                       | 2000 MHz    |                               |                        |
| Min CPU Speed                       | 800 MHz     |                               |                        |
| CPU Speed                           | 2000 MHz    |                               |                        |
| Processon Cores                     | 4           |                               |                        |
| Hyper Threading Technology          | Supported   |                               |                        |
| Intel VT–x Technology               | Supported   |                               |                        |
| Intel SMX Technology                | Supported   |                               |                        |
| 64-bit                              | Supported   |                               |                        |
| EIST Technology                     | Supported   |                               |                        |
| CPU C3 state                        | Supported   |                               | ++: Select Screen      |
| CPU C6 state                        | Supported   |                               | î∔: Select Item        |
| CPU C7 state                        | Supported   |                               | Enter: Select          |
| CPU C8 state                        | Supported   |                               | +/−: Change Opt.       |
| CPU C9 state                        | Supported   |                               | F1: General Help       |
| CPU C10 state                       | Supported   |                               | F2: Previous Values    |
|                                     |             |                               | F3: Optimized Defaults |
| Hyper-threading                     | [Enabled]   |                               | F4: Save & Exit        |
| Active Processor Cores              | [A11]       |                               | ESC: Exit              |
| Intel virtualization Technology     | [Enabled]   |                               |                        |
| Intel(R) SpeedStep(tm)              | [Enabled]   |                               |                        |
| Turbo Mode                          | [Enabled]   | •                             |                        |
|                                     |             |                               |                        |
|                                     |             |                               |                        |

## Hyper-Threading

This item allows users to enable Windows XP and Linux (OS optimized for Hyper Threading technology) and disable other OS (OS not optimized for Hyper Threading technology). When disabled only one thread per enabled core is activates.

#### Active Processor Cores

This item allows users to set how many processor cores should be active.

## Intel Virtualization Technology When enable, a VMM can utilize the additional hardware capabilities provided by vanderpool technology.

- Intel(R) SpeedStep(tm)
   Allows more than two frequency ranges to be supported.
- Turbo Mode Turbo Mode.

## 3.1.2.9 SATA Configuration

| Aptio Setup Utility –<br>Advanced                                                                                                    | · Copyright (C) 2016 Americar                                                                                                    | ) Megatrends, Inc.                                                                                                    |
|----------------------------------------------------------------------------------------------------|----------------------------------------------------------------------------------------------------|----------------------------------------------------------------------------------------------------|
| Advanced<br>SATA Controller(s)<br>SATA Mode Selection<br>Serial ATA Port 0<br>Software Preserve<br>Port 0<br>Serial ATA Port 1<br>Software Preserve<br>Port 1<br>Serial ATA Port 2<br>Software Preserve<br>Port 2<br>Serial ATA Port 3<br>Software Preserve | [Enabled]<br>[AHCI]<br>Empty<br>Unknown<br>[Enabled]<br>Empty<br>Unknown<br>[Enabled]<br>Empty<br>Unknown<br>[Enabled]<br>Empty<br>Unknown | Enable or disable SATA Device.                                                                                                    |
| Port 3                                                                                                    | [Enabled]                                                                                                    | <pre>tl: Select Item<br/>Enter: Select<br/>+/-: Change Opt.<br/>F1: General Help<br/>F2: Previous Values<br/>F3: Optimized Defaults<br/>F4: Save &amp; Exit<br/>ESC: Exit</pre> |

SATA Controller (S)
 Enable or disable SATA device

# SATA Mode Selection

Determines how SATA controller (s) operate.

Port 0

Enable or disable SATA port

#### Port 1

Enable or disable SATA port

Port 2

Enable or disable SATA port

#### Port 3

Enable or disable SATA port
#### 3.1.2.10 Network Stack Configuration

| Aptio Setu<br>Advanced | o Utility – Copyright (C) 2016 Ame | erican Megatrends, Inc.                                                                                                    |
|------------------------|------------------------------------|----------------------------------------------------------------------------------------------------|
| Network Stack          | [Disabled]                         | Enable/Disable UEFI Network<br>Stack                                                                                                    |
|                        |                                    | <pre>++: Select Screen fl: Select Item Enter: Select +/-: Change Opt. Fl: General Help F2: Previous Values F3: Optimized Defaults F4: Save &amp; Exit ESC: Exit</pre> |
| Version 2              | .17.1255. Copyright (C) 2016 Ameri | ican Megatrends, Inc.                                                                                                    |

#### Network Stack

Enable/Disable UEFI Network Stack

#### 3.1.2.11 CSM Configuration

| Aptio Setup Utility —<br>Advanced                | Copyright (C) 2016 American                   | Megatrends, Inc.                                                                                                    |
|--------------------------------------------------|-----------------------------------------------|----------------------------------------------------------------------------------------------------|
| Compatibility Support Module Configu             | Enable/Disable CSM Support.                   |                                                                                                    |
| CSM Support                                      | [Enabled]                                     |                                                                                                    |
| CSM16 Module Version                             | 07.79                                         |                                                                                                    |
| GateA20 Active<br>INT19 Trap Response            | [Upon Request]<br>[Immediate]                 |                                                                                                    |
| Boot option filter                               | [UEFI only]                                   |                                                                                                    |
| Option ROM execution                             |                                               |                                                                                                    |
| Network<br>Storage<br>Video<br>Other PCI devices | [Do not launch]<br>[UEFI]<br>[UEFI]<br>[UEFI] | <pre> ++: Select Screen  14: Select Item Enter: Select +/-: Change Opt. F1: General Help F2: Previous Values F3: Optimized Defaults F4: Save &amp; Exit ESC: Exit</pre> |
| Version 2.17.1255. Co                            | pyright (C) 2016 American M                   | egatrends, Inc.                                                                                                    |

CSM Support

Enable/Disable CSM Support

#### GateA20 Active

UPON Request- GA20 can be disabled using BIOS services. Do not allow disabling of GA20; this option is useful when any RT code is executed above 1MB.

#### INT19 Trap Response

BIOS reaction on INT19 trapping by option ROM: IMMEDIATE – execute the trap right away; POSTPONED – execute the trap during legacy boot.

#### Boot option filter

This option controls legacy/UEFI ROMs priority

#### Network

Controls the execution of UEFI and legacy PXE OpROM

Storage

Controls the execution of UEFI and legacy storage OpROM

Video

Controls the execution of UEFI and legacy video OpROM

#### Other PCI devices

Determines OpROM execution policy for devices other than network, storage, or video

#### 3.1.2.12 USB Configuration

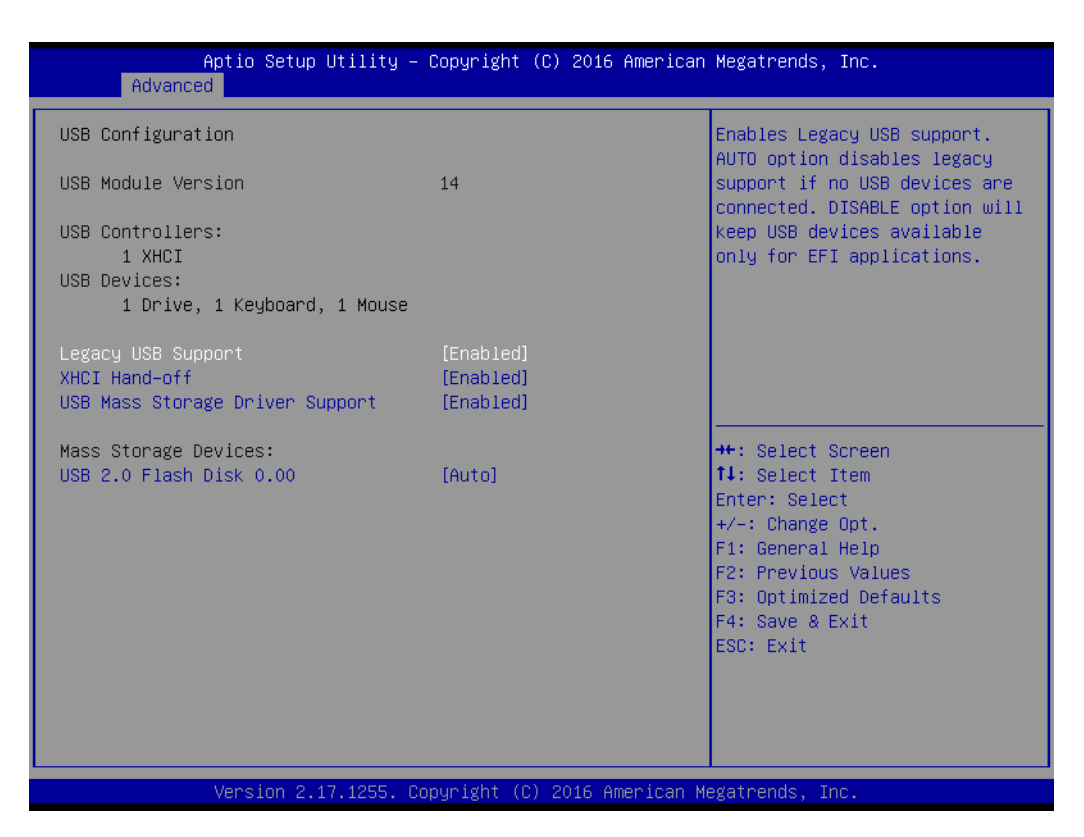

#### Legacy USB Support

Enables Legacy USB support. Auto option disables legacy support if no USB devices are connected. Disable option will keep USB devices available only for EFI applications.

#### XHCI Hand-off

This is a workaround for OS without XHCI ownership change should be claimed by XHCI driver.

#### USB Mass Storage Driver Support

Enable/Disable USB Mass Storage Driver Support.

# Chapter 3 BIOS Operation

#### 3.1.3 Chipset

Select the Chipset tab from the SOM-5897 setup screen to enter the Chipset BIOS Setup screen. You can display a Chipset BIOS Setup option by highlighting it using the <Arrow> keys. All Plug and Play BIOS Setup options are described in this section. The Plug and Play BIOS Setup screen is shown below.

#### 3.1.3.1 System Agent & PCH Configuration

| Aptio Setup Utility – Copyright (C) 2016 American<br>Main Advanced <mark>Chipset</mark> Security Boot Save & Exit | Megatrends, Inc.                                                                                                    |
|----------------------------------------------------------------------------------------------------|----------------------------------------------------------------------------------------------------|
| ▶ System Agent (SA) Configuration<br>▶ PCH-ID Configuration                                                       | System Agent (SA) Parameters                                                                                                    |
|                                                                                                    | <pre>++: Select Screen 14: Select Item Enter: Select +/-: Change Opt. F1: General Help F2: Previous Values F3: Optimized Defaults F4: Save &amp; Exit ESC: Exit</pre> |
| Version 2.17.1255. Copyright (C) 2016 American Me                                                                 | egatrends, Inc.                                                                                                    |

- System Agent (SA) Configuration System Agent (SA) Parameters
- PCH-IO Configuration
   PCH Parameters

#### System Agent Bridge Name

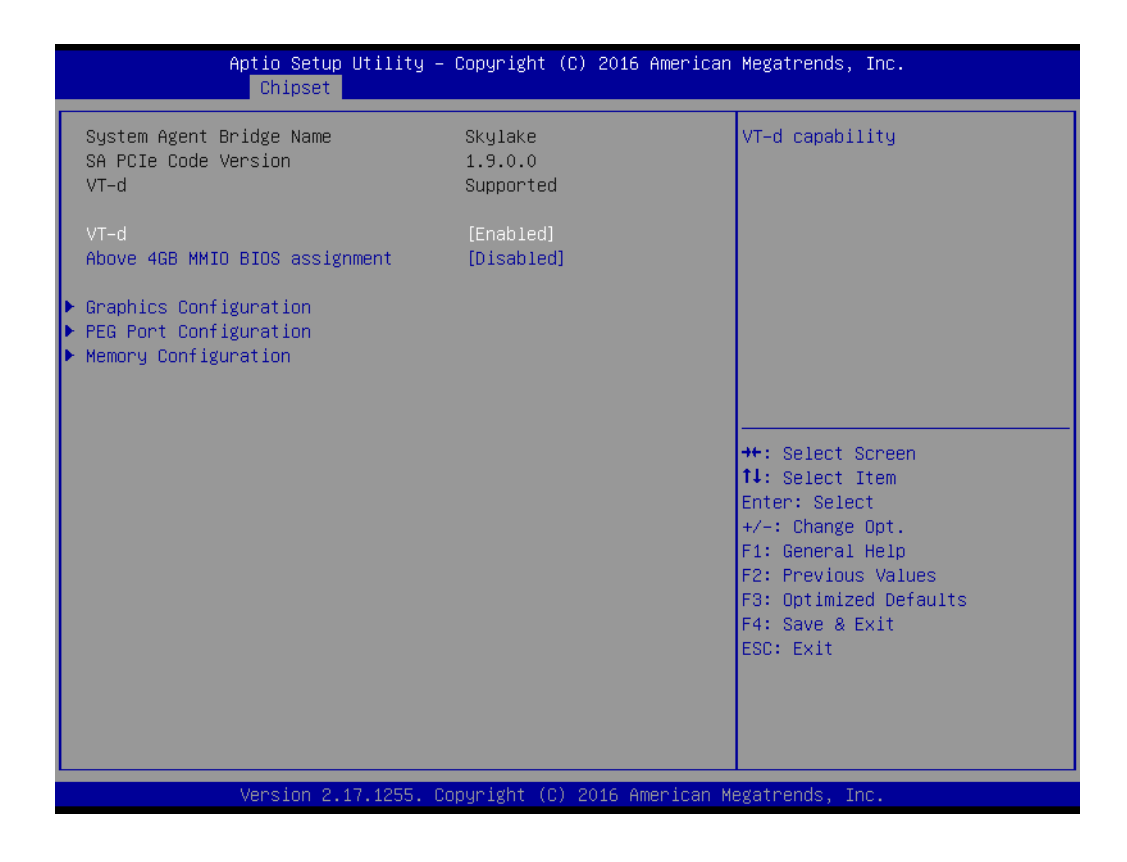

VT-d

VT-d capability

#### Above 4GB MMIO BIOS assignment

Enable/disable above 4GB memory mapped IO BIOS assignment. This is disabled automatically when aperture size is set to 2048MB.

#### Graphics Configuration

| Aptio Setup L<br>Chipset                                                        | ltility – Copyright (C) 2016 | American Megatrends, Inc.                                                                                                    |
|---------------------------------------------------------------------------------|------------------------------|----------------------------------------------------------------------------------------------------|
| Graphics Configuration<br>Primary Display<br>Internal Graphics<br>▶ LCD Control | [Auto]<br>[Auto]             | Select which of IGFX/PEG/PCI<br>Graphics device should be<br>Primary Display Or select SG<br>for Switchable Gfx.                                                               |
|                                                                                 |                              | ++: Select Screen<br>11: Select Item<br>Enter: Select<br>+/-: Change Opt.<br>F1: General Help<br>F2: Previous Values<br>F3: Optimized Defaults<br>F4: Save & Exit<br>ESC: Exit |
| Version 2.17                                                                    | 1.1255. Copyright (C) 2016 A | merican Megatrends, Inc.                                                                                                    |

- Primary Display

Select IGFX/PEG/PCI Graphics device should be primary display or select SG for switchable Gfx.

- Internal Graphics
   Keep IGFX enabled based on the setup options.
- LCD Control
   LCD Control

#### **LCD Control**

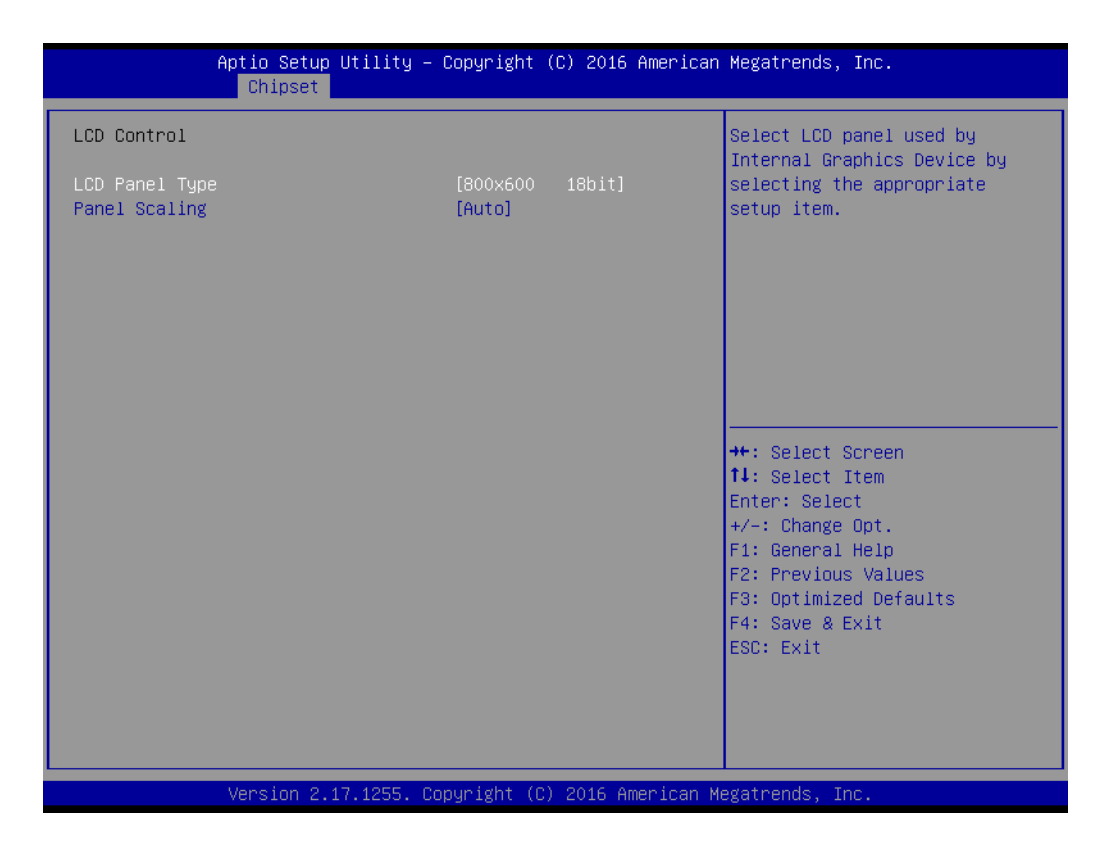

#### LCD Panel Type

Select LCD panel used by internal graphics device by selecting the appropriate setup item.

#### Panel Scaling

Select LCD panel used by internal graphics device.

#### PEG Port Configuration

| Aptio Setup Utility<br>Chipset                                                                                                    | – Copyright (C) 2016 A                                             | merican Megatrends, Inc.                                                                          |
|----------------------------------------------------------------------------------------------------|--------------------------------------------------------------------|---------------------------------------------------------------------------------------------------|
| PEG Port Configuration                                                                                                    |                                                                    | ▲ PEG item.                                                                                       |
| PEG Item configuration                                                                                                    | [X16.]                                                             |                                                                                                   |
| PEG 0:1:0<br>Enable Root Port<br>Max Link Speed<br>PEGO Slot Power Limit Value<br>PEGO Slot Power Limit Scale<br>PEGO Physical Slot Number                                 | Not Present<br>[Auto]<br>[Auto]<br>75<br>[1.0x]<br>1               |                                                                                                   |
| PEG 0:1:1<br>Enable Root Port<br>Max Link Speed<br>PEG1 Slot Power Limit Value<br>PEG1 Slot Power Limit Scale<br>PEG1 Physical Slot Number                                 | Not Present<br>[Auto]<br>[Auto]<br>75<br>[1.0x]<br>2               | ++: Select Screen<br>†↓: Select Item<br>Enter: Select<br>+/-: Change Opt.                         |
| PEG 0:1:2<br>Enable Root Port<br>Max Link Speed<br>PEG2 Slot Power Limit Value<br>PEG2 Slot Power Limit Scale<br>PEG2 Physical Slot Number<br>Detect Non-Compliance Device | Not Present<br>[Auto]<br>[Auto]<br>75<br>[1.0x]<br>3<br>[Disabled] | F1: General Help<br>F2: Previous Values<br>F3: Optimized Defaults<br>F4: Save & Exit<br>ESC: Exit |

Version 2.17.1255. Copyright (C) 2016 American Megatrends, Inc.

| Aptio Setup Utility<br>Chipset                           | – Copyright (C) 2 | 2016 American Megatrends, Inc. |
|----------------------------------------------------------|-------------------|--------------------------------|
| PEG Item configuration                                   | [X16.]            | Allows disableing Spread       |
| PEG 0:1:0                                                | Not Present       | compliance testing             |
| Enable Root Port                                         | [Auto]            |                                |
| Max Link Speed                                           | [Auto]            |                                |
| PEGU Slot Power Limit Value                              | 75<br>[1 0v]      |                                |
| PEGO SIOC FOWER LIMIC SCALE<br>PEGO Phusical Slot Number | [1.0X]<br>1       |                                |
| 1 Edo 1 Higo Edd 1 of 60 Hamber                          | -                 |                                |
| PEG 0:1:1                                                | Not Present       |                                |
| Enable Root Port                                         | [Auto]            |                                |
| Max Link Speed                                           | [Auto]            |                                |
| PEG1 Slot Power Limit Value                              | 75                |                                |
| PEG1 Slot Power Limit Scale                              | [1.0x]            | ++: Select Screen              |
| PEGI Physical Slot Number                                | 2                 | Fater: Select Item             |
| PEG 0:1:2                                                | Not Present       | +/-: Change Ont                |
| Enable Root Port                                         | [Auto]            | F1: General Help               |
| Max Link Speed                                           | [Auto]            | F2: Previous Values            |
| PEG2 Slot Power Limit Value                              | 75                | F3: Optimized Defaults         |
| PEG2 Slot Power Limit Scale                              | [1.0×]            | F4: Save & Exit                |
| PEG2 Physical Slot Number                                | 3                 | ESC: Exit                      |
| Detect Non-Compliance Device                             | [Disabled]        |                                |
| Program PCIe ASPM after UpRUM                            | [Disabled]        |                                |
| Fore spread spectrum crocking                            | [Enabled]         |                                |
|                                                          |                   |                                |
| Version 2.17.1255.                                       | Copyright (C) 201 | L6 American Megatrends, Inc.   |

- PEG 0:1:0

Link and Speed Information

- Enable Root Port
   Enable or disable the root port
- Max Link Speed

Configuration PEG 0:1:0 Max Speed

PEG0 Slot Power Limit Value

Set the upper limit on power supplied by slot. Power limit (in watts) is calculated by multiplying this value by the slot power limit scale. Values 0-255

- PEG0 Slot Power Limit Scale

Select the scale used for the slot power limit value.

PEG0 Physical Slot Number

Set the physical slot number attached to this port. The number has to be globally unique within the chassis. Values 0-8191.

- PEG 0:1:1

Link and Speed Information

Enable Root Port

Enable or disable the root port

- Max Link Speed Configuration PEG 0:1:1 Max Speed
- PEG0 Slot Power Limit Value

Set the upper limit on power supplied by slot. Power limit (in watts) is calculated by multiplying this value by the slot power limit scale. Values 0-255

PEG0 Slot Power Limit Scale

Select the scale used for the slot power limit value.

- PEG0 Physical Slot Number

Set the physical slot number attached to this port. The number has to be globally unique within the chassis. Values 0-8191.

- PEG 0:1:2

Link and Speed Information

- Enable Root Port

Enable or disable the root port

Max Link Speed

Configuration PEG 0:1:2 Max Speed

- PEG0 Slot Power Limit Value

Set the upper limit on power supplied by slot. Power limit (in watts) is calculated by multiplying this value by the slot power limit scale. Values 0-255

- PEG0 Slot Power Limit Scale
   Select the scale used for the slot power limit value.
- PEG0 Physical Slot Number
   Set the physical slot number attached to this port. The number has to be globally unique within the chassis. Values 0-8191.
- Detect Non-Compliance Device
   Detect Non-Compliance PCI Express device in PEG.
- Program PCIe ASPM after OpROM
   Enabled: PCIe ASPM will be programmed after OpROM.
   Disable: PCIe ASPM will be programmed before OpROM.
- PCIe Spread Spectrum Clocking
   Allows disable spread spectrum clocking for compliance testing.

#### Memory Configuration

This page shows memory information.

| Aptio Setup Utility –<br>Chipset                                          | Copyright (C)                                            | 2016 American   | Megatrends, Inc.                                                                                                    |
|---------------------------------------------------------------------------|----------------------------------------------------------|-----------------|----------------------------------------------------------------------------------------------------|
| Memory Configuration                                                      |                                                          |                 |                                                                                                    |
| Memory RC Version<br>Memory Frequency<br>Total Memory<br>DIMM#0<br>DIMM#1 | 1.9.0.0<br>2133 MHz<br>8192 MB<br>Not Present<br>8192 MB |                 | <pre>++: Select Screen 11: Select Item Enter: Select +/-: Change Opt. F1: General Help F2: Previous Values F3: Optimized Defaults F4: Save &amp; Exit ESC: Exit</pre> |
| Version 2.17.1255. C                                                      | opyright (C) 20                                          | 016 American Me | egatrends, Inc.                                                                                                    |

#### 3.1.3.2 PCH-IO Configuration

| Aptio Setup Utility -<br>Chipset                                                                                                    | Copyright (C) 2016 American                          | Megatrends, Inc.                                                                                                    |
|----------------------------------------------------------------------------------------------------|------------------------------------------------------|----------------------------------------------------------------------------------------------------|
| Intel PCH RC Version<br>Intel PCH SKU Name<br>Intel PCH Rev ID                                                                                                    | 1.9.0.0<br>PCH-H Mobile QM170<br>31/D1               | PCI Express Configuration<br>settings                                                                                                    |
| <ul> <li>PCI Express Configuration</li> <li>USB Configuration</li> <li>HD Audio Configuration</li> <li>PCH LAN Controller</li> <li>Wake on LAN</li> <li>Serial IRQ Mode</li> <li>State After G3</li> </ul> | [Enabled]<br>[Enabled]<br>[Continuous]<br>[S5 State] |                                                                                                    |
|                                                                                                    |                                                      | <pre>++: Select Screen 11: Select Item Enter: Select +/-: Change Opt. F1: General Help F2: Previous Values F3: Optimized Defaults F4: Save &amp; Exit ESC: Exit</pre> |
| Version 2.17.1255. C                                                                                                    | opyright (C) 2016 American M                         | egatrends, Inc.                                                                                                    |

#### PCI Express Configuration

PCI Express Configuration settings.

# USB Configuration USB Configuration settings.

- HD Audio Configuration
   HD Audio subsystem configuration settings
- PCH LAN Controller

Enable or disable onboard NIC.

#### Wake on LAN

Enable or disable integrated LAN to wake the system. (The wake on LAN cannot be disabled if ME is at Sx state.)

# Serial IRQ Mode Configure serial IRQ mode.

#### State After G3

Specify what state to go to when power is re-applied after a power failure (G3 state).

#### PCI Express Configuration

| Aptio Setup Utility – Copyright (C) 2016 American<br>Chipset                                                                                                    | Megatrends, Inc.                                                                                                    |
|----------------------------------------------------------------------------------------------------|----------------------------------------------------------------------------------------------------|
| PCI Express Configuration<br>> PCI Express Root Port 0<br>> PCI Express Root Port 1<br>> PCI Express Root Port 2<br>> PCI Express Root Port 3<br>> PCI Express Root Port 4<br>> PCI Express Root Port 5<br>> PCI Express Root Port 6<br>> PCI Express Root Port 7 | PCI Express Root Port O<br>Settings.                                                                                                    |
| PCIE Port 11 is assigned to LAN                                                                                                    | ++: Select Screen<br>14: Select Item<br>Enter: Select<br>+/-: Change Opt.<br>F1: General Help<br>F2: Previous Values<br>F3: Optimized Defaults<br>F4: Save & Exit<br>ESC: Exit |
| Version 2.17.1255. Copyright (C) 2016 American Mo                                                                                                    | egatrends, Inc.                                                                                                    |

#### - PCI Express Root Port 0-7

PCI Express Root Port 0-7 settings.

|                                               | Chipset  | cobdut&ut (C)                     | 2016 American | Megatrends,                                                                                                    | Inc.                                                             |
|-----------------------------------------------|----------|-----------------------------------|---------------|----------------------------------------------------------------------------------------------------|------------------------------------------------------------------|
| PCI Express Roo<br>ASPM Support<br>PCIe Speed | t Port Ó | [Enabled]<br>[Disabled]<br>[Auto] |               | Control the<br>Port.                                                                                                    | PCI Express Root                                                 |
|                                               |          |                                   |               | ++: Select S<br>1↓: Select I<br>Enter: Select<br>+/-: Change<br>F1: General<br>F2: Previous<br>F3: Optimize<br>F4: Save & E<br>ESC: Exit | creen<br>tem<br>t<br>Opt.<br>Help<br>Values<br>d Defaults<br>xit |

#### PCI Express Root Port 0

Controls the PCI Express Root Port

#### **ASPM Support**

Sets the ASPM level: Force L0s – Force all links to L0s State Auto – BIOS auto configure Disable – disable ASPM

#### **PCIe Speed**

Select PCI Express port speed.

| PCI Express Root Port      |                                     |                                                                                                    |  |
|----------------------------|-------------------------------------|----------------------------------------------------------------------------------------------------|--|
| ASPM Support<br>PCIe Speed | 1 [Enabled]<br>[Disabled]<br>[Auto] | Control the PCI Express Root<br>Port.                                                                                                    |  |
|                            |                                     | <pre>++: Select Screen 11: Select Item Enter: Select +/-: Change Opt. F1: General Help F2: Previous Values F3: Optimized Defaults F4: Save &amp; Exit ESC: Exit</pre> |  |

#### PCI Express Root Port 1

Controls the PCI Express Root Port **ASPM Support** Set the ASPM level: Force L0s – Force all links to L0s State Auto – BIOS auto configure Disable – disable ASPM **PCIe Speed** Selects PCI Express port speed.

|                                               | Chipset   | oopyright (o)                     | 2016 Hilerican | megatrenus,                                                                                                    | inc.                                                             |
|-----------------------------------------------|-----------|-----------------------------------|----------------|----------------------------------------------------------------------------------------------------|------------------------------------------------------------------|
| PCI Express Rod<br>ASPM Support<br>PCIe Speed | ot Port 2 | [Enabled]<br>[Disabled]<br>[Auto] |                | Control the<br>Port.                                                                                                    | PCI Express Root                                                 |
|                                               |           |                                   |                | <pre>++: Select S t1: Select I Enter: Selec +/-: Change F1: General F2: Previous F3: Optimize F4: Save &amp; E ESC: Exit</pre> | creen<br>tem<br>t<br>Opt.<br>Help<br>Values<br>d Defaults<br>xit |

#### PCI Express Root Port 2

Controls the PCI Express Root Port

#### **ASPM Support**

Set the ASPM level: Force L0s – Force all links to L0s State Auto – BIOS auto configure Disable – disable ASPM

#### **PCIe Speed**

Selects PCI Express port speed.

| Aptio Setu<br>Chipset                                 | μρ Utility – Copyright (C) 2016 Americ | can Megatrends, Inc.                                                                                                  |
|-------------------------------------------------------|----------------------------------------|----------------------------------------------------------------------------------------------------|
| PCI Express Root Port 3<br>ASPM Support<br>PCIe Speed | [Enabled]<br>[Disabled]<br>[Auto]      | Control the PCI Express Root<br>Port.<br>++: Select Screen<br>fl: Select Item<br>Enter: Select                        |
|                                                       |                                        | +/-: Change Opt.<br>F1: General Help<br>F2: Previous Values<br>F3: Optimized Defaults<br>F4: Save & Exit<br>ESC: Exit |

#### PCI Express Root Port 3

Controls the PCI Express Root Port **ASPM Support** Sets the ASPM level: Force L0s – Force all links to L0s State Auto – BIOS auto configure Disable – disable ASPM **PCIe Speed** Selects PCI Express port speed.

|                                              | Aptio Setup Utility -<br>Chipset | – Copyright (C) 2010              | 6 American Megatrends, Inc.                                                                                                    |
|----------------------------------------------|----------------------------------|-----------------------------------|----------------------------------------------------------------------------------------------------|
| PCI Express Ro<br>ASPM Support<br>PCIe Speed | ot Port 4                        | [Enabled]<br>[Disabled]<br>[Auto] | Control the PCI Express Root<br>Port.                                                                                                    |
|                                              |                                  |                                   | <pre>++: Select Screen 11: Select Item Enter: Select +/-: Change Opt. F1: General Help F2: Previous Values F3: Optimized Defaults F4: Save &amp; Exit ESC: Exit</pre> |

#### **PCI Express Root Port 4**

Controls the PCI Express Root Port

#### **ASPM Support**

Sets the ASPM level: Force L0s – Force all links to L0s State Auto – BIOS auto configure Disable – disable ASPM

#### **PCIe Speed**

Selects PCI Express port speed.

| f                                             | Aptio Setup Utility –<br>Chipset | Copyright (C) 2016 American       | Megatrends, Inc.                                                                                                    |
|-----------------------------------------------|----------------------------------|-----------------------------------|----------------------------------------------------------------------------------------------------|
| PCI Express Roo<br>ASPM Support<br>PCIe Speed | ot Port 5                        | [Enabled]<br>[Disabled]<br>[Auto] | Control the PCI Express Root<br>Port.<br>++: Select Screen                                                                                                    |
|                                               | Vacion 0.47.4075 00              |                                   | <pre>t4: Select Item<br/>Enter: Select<br/>+/-: Change Opt.<br/>F1: General Help<br/>F2: Previous Values<br/>F3: Optimized Defaults<br/>F4: Save &amp; Exit<br/>ESC: Exit</pre> |

#### PCI Express Root Port 5

Controls the PCI Express Root Port **ASPM Support** Set the ASPM level: Force L0s – Force all links to L0s State Auto – BIOS auto configure Disable – disable ASPM **PCIe Speed** Selects PCI Express port speed.

| PCI Express Root Port 6       [Enabled]       Control the PCI Express Root         ASPM Support       [Auto]       Port.         PCIe Speed       [Auto]       Port.         Hot Plug       [Disabled]       Port.         **: Select Screen       11: Select Item         Enter: Select       +/-: Change Opt.         F1: General Help       F2: Previous Values         F3: Optimized Defaults       F4: Save & Exit         ESC: Exit       ESC: Exit | Aptio Setup<br>Chipset                                            | Utility – Copyright (C) 2016 Americ             | can Megatrends, Inc.                                                                                                    |
|----------------------------------------------------------------------------------------------------|-------------------------------------------------------------------|-------------------------------------------------|----------------------------------------------------------------------------------------------------|
| ++: Select Screen<br>14: Select Item<br>Enter: Select<br>+/-: Change Opt.<br>F1: General Help<br>F2: Previous Values<br>F3: Optimized Defaults<br>F4: Save & Exit<br>ESC: Exit                                                                                                    | PCI Express Root Port 6<br>ASPM Support<br>PCIe Speed<br>Hot Plug | [Enabled]<br>[Disabled]<br>[Auto]<br>[Disabled] | Control the PCI Express Root<br>Port.                                                                                                    |
|                                                                                                    |                                                                   |                                                 | <pre>++: Select Screen 1↓: Select Item Enter: Select +/-: Change Opt. F1: General Help F2: Previous Values F3: Optimized Defaults F4: Save &amp; Exit ESC: Exit</pre> |

#### **PCI Express Root Port 6**

Controls the PCI Express Root Port

#### **ASPM Support**

Sets the ASPM level: Force L0s – Force all links to L0s State Auto – BIOS auto configure

Disable – disable ASPM

#### PCIe Speed

Selects PCI Express port speed.

#### Hot Plug

Enables or disables PCI Express Hot Plug

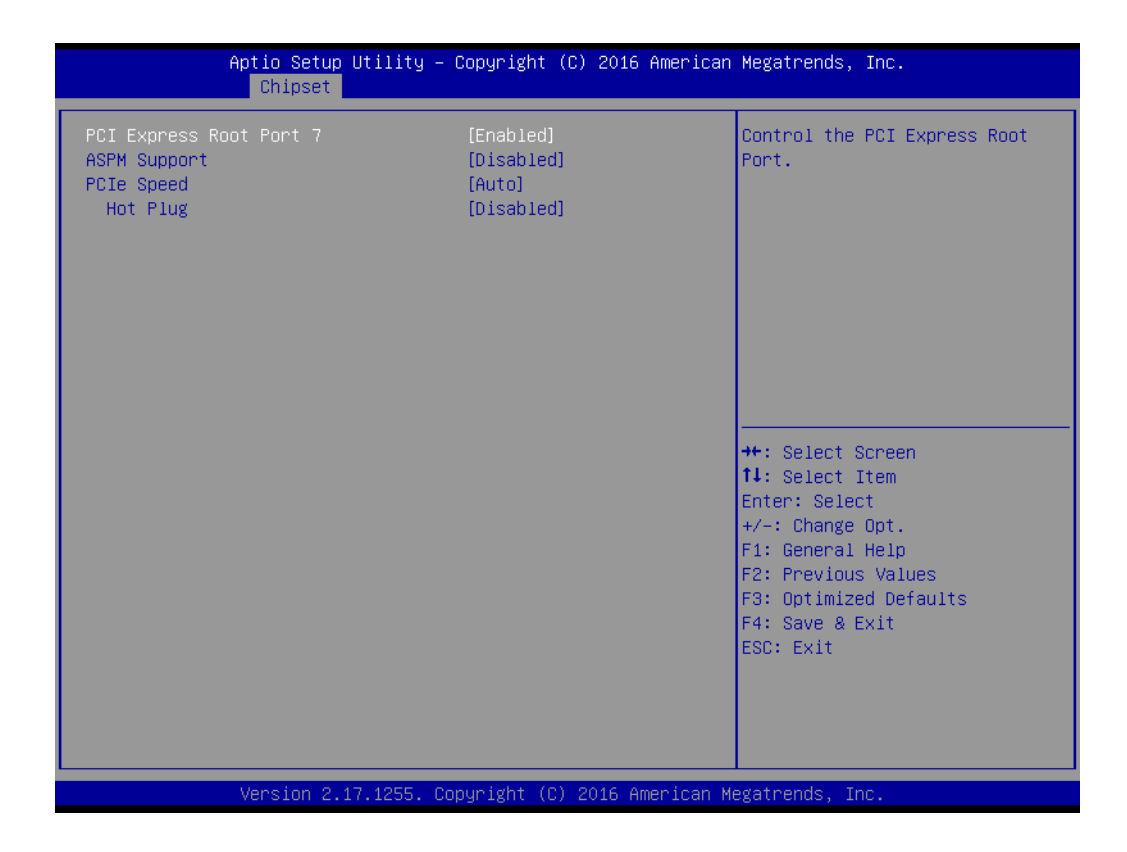

#### PCI Express Root Port 7

Controls the PCI Express Root Port **ASPM Support** Sets the ASPM level: Force L0s – Force all links to L0s State Auto – BIOS auto configure Disable – disable ASPM **PCIe Speed** Selects PCI Express port speed. **Hot Plug** Enables or disables PCI Express Hot Plug

#### USB Configuration

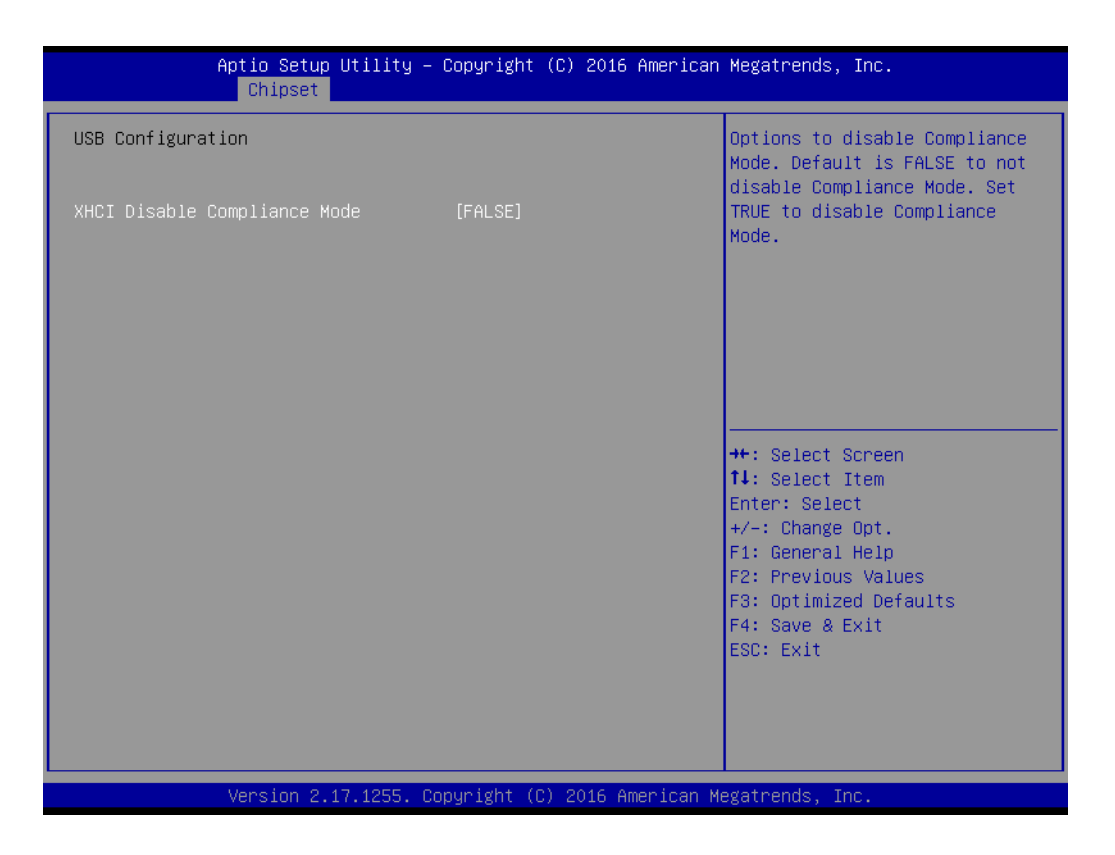

#### - XHCI Disable Compliance Mode

Options to disable compliance mode. Default is FALSE to not disable compliance mode. Set TRUE to disable compliance mode.

#### HD Audio Configuration

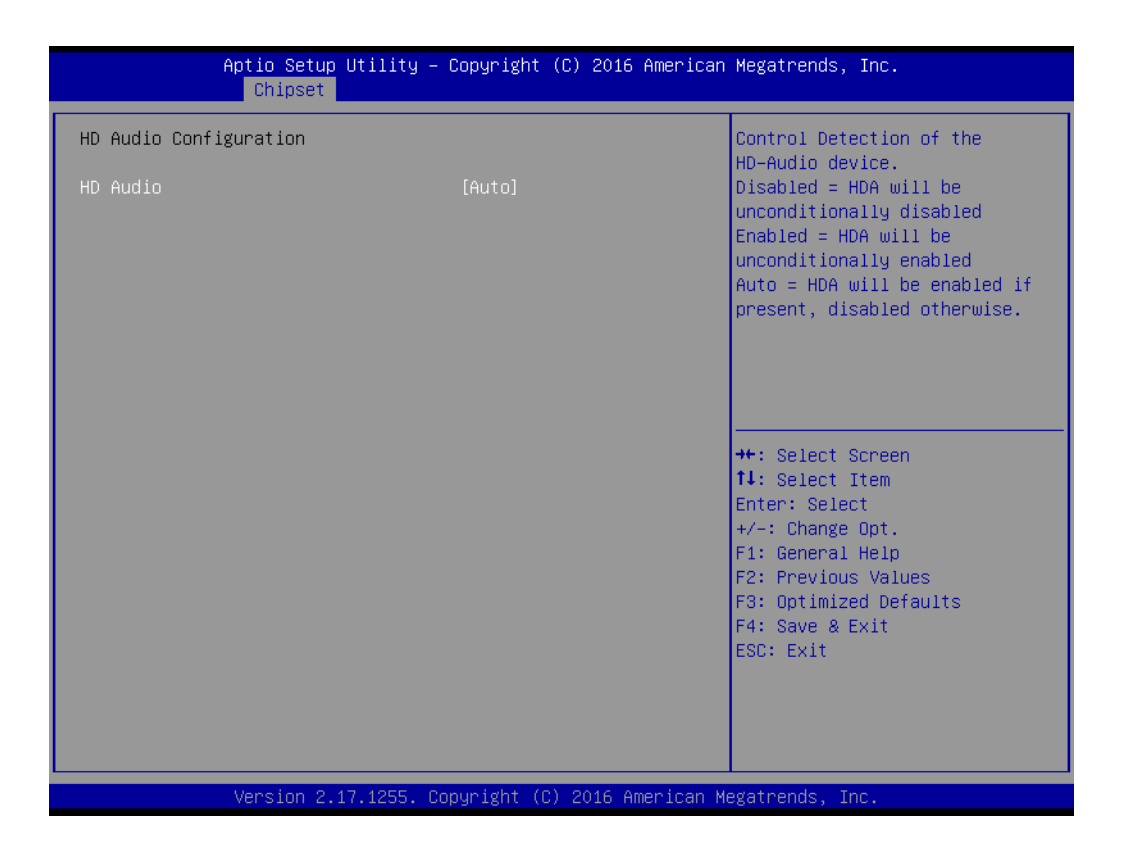

#### – HD Audio

Controls detection of the HD-Audio device. Disable = HDA will be unconditionally disabled Enable = HDA will be unconditionally enabled Auto = HDA will be enabled if present, disabled otherwise.

#### 3.1.4 Security

Select Security Setup from the SOM-5897 main BIOS setup menu. All Security Setup options, such as password protection are described in this section. To access the sub menu for the following items, select the item and press <Enter>:

| Aptio Setup Ut<br>Main Advanced Chipset Se                                                                                                    | ility – Copyright (C) 2016 Ame<br>curity Boot Save & Exit                                                       | rican Megatrends, Inc.                                                                                                    |
|----------------------------------------------------------------------------------------------------|----------------------------------------------------------------------------------------------------|----------------------------------------------------------------------------------------------------|
| Password Description                                                                                                    |                                                                                                    | Set Administrator Password                                                                                                    |
| If ONLY the Administrator's<br>then this only limits access<br>only asked for when entering<br>If ONLY the User's password<br>is a power on password and m<br>boot or enter Setup. In Setu<br>have Administrator rights.<br>The password length must be<br>in the following range:<br>Minimum length | password is set,<br>to Setup and is<br>Setup.<br>is set, then this<br>ust be entered to<br>p the User will<br>3 |                                                                                                    |
| Administrator Password<br>User Password                                                                                                    |                                                                                                    | <pre>++: Select Screen 11: Select Item Enter: Select +/-: Change Opt. F1: General Help F2: Previous Values F3: Optimized Defaults F4: Save &amp; Exit ESC: Exit</pre> |
| Version 2.17.                                                                                                    | 1255. Copyright (C) 2016 Ameri                                                                                  | can Megatrends, Inc.                                                                                                    |

**Change Administrator / User Password:** Select this option and press <ENTER> to access the sub menu, and then type in the password.

#### 3.1.5 Boot Settings

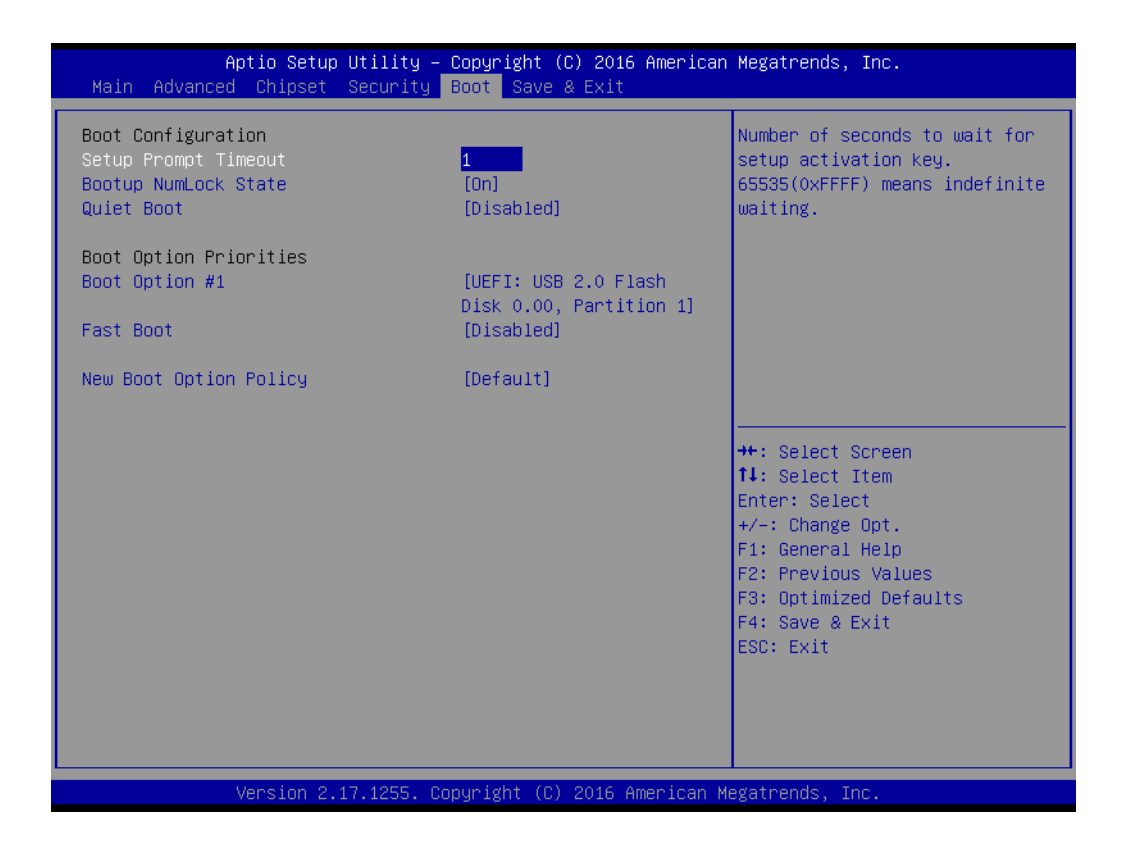

#### Setup Prompt Timeout

This item allows users to select the number of seconds to wait for setup activation key. 65535 (0xFFF) means indefinite waiting.

#### Bootup NumLock State

This item allows users to select the keyboard Numlock state.

Quiet Boot

This item allows users to enable or disable quiet boot option

Boot Option #1

Sets the system boot order

#### Fast Boot

This item allows users to enable or disable boot with initialization of a minimal set of devices required to launch active boot option. Has no effect for BBS boot options.

#### New Boot Option Policy

Controls the placement of newly detected UEFI boot options

#### 3.1.6 Save & Exit

| Aptio Setup Utility – Copyright (C) 2016 Americar<br>Main Advanced Chipset Security Boot Save & Exit                     | Megatrends, Inc.                                                                                                    |
|----------------------------------------------------------------------------------------------------|----------------------------------------------------------------------------------------------------|
| Save Options<br>Save Changes and Exit<br>Discard Changes and Exit<br>Save Changes and Reset<br>Discard Changes and Reset | Exit system setup after saving<br>the changes.                                                                                                    |
| Save Changes<br>Discard Changes<br>Default Options                                                                       |                                                                                                    |
| Save as User Defaults<br>Restore User Defaults                                                                           |                                                                                                    |
| UEFI: USB 2.0 Flash Disk 0.00, Partition 1<br>Launch EFI Shell from filesystem device                                    | <ul> <li>+/-: Change Opt.</li> <li>F1: General Help</li> <li>F2: Previous Values</li> <li>F3: Optimized Defaults</li> <li>F4: Save &amp; Exit</li> <li>ESC: Exit</li> </ul> |
| Version 2.17.1255. Copyright (C) 2016 American N                                                                         | legatrends, Inc.                                                                                                    |

#### 3.1.6.1 Save Changes and Exit

When users have completed system configuration, select this option to save changes, exit BIOS setup menu and reboot the computer if necessary to take effect all system configuration parameters.

#### 3.1.6.2 Discard Changes and Exit

Select this option to quit Setup without making any permanent changes to the system configuration.

#### 3.1.6.3 Save Changes and Reset

When users have completed system configuration, select this option to save changes, exit BIOS setup menu and reboot the computer to take effect all system configuration parameters.

#### 3.1.6.4 Discard Changes and Reset

Select this option to quit Setup without making any permanent changes to the system configuration and reboot the computer.

#### 3.1.6.5 Save Changes

When users have completed system configuration, select this option to save changes without exit BIOS setup menu.

#### 3.1.6.6 Discard Changes

Select this option to discard any current changes and load previous system configuration.

#### 3.1.6.7 Restore Defaults

The SOM-5897 automatically configures all setup items to optimal settings when users select this option. Optimal Defaults are designed for maximum system performance, but may not work best for all computer applications. In particular, do not use the Optimal Defaults if the user's computer is experiencing system configuration problems.

#### 3.1.6.8 Save as User Defaults

When users have completed system configuration, select this option to save changes as user defaults without exit BIOS setup menu.

#### 3.1.6.9 Restore User Defaults

The users can select this option to restore user defaults.

#### 3.1.6.10 Launch EFI Shell from file system device

This items attempts to Launch EFI Shell application (Shell.efi) from one of the available file system devices.

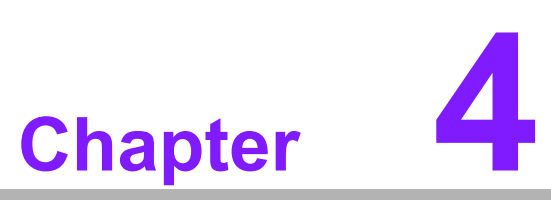

# S/W Introduction & Installation

Sections include: ■ S/W Introduction ■ Driver Installation ■ Advantech iManager

## 4.1 S/W Introduction

The mission of Advantech Embedded Software Services is to "Enhance quality of life with Advantech platforms and Microsoft Windows embedded technology." We enable Windows Embedded software products on Advantech platforms to more effectively support the embedded computing community. Customers are freed from the hassle of dealing with multiple vendors (Hardware suppliers, System integrators, Embedded OS distributor) for projects. Our goal is to make Windows Embedded Software solutions easily and widely available to the embedded computing community.

### 4.2 **Driver Installation**

To install the drivers on a windows-based operation system, please connect to internet and browse the website http://support.advantech.com.tw and download the drivers that you want to install and follow Driver Setup instructions to complete the installation.

#### 4.2.1 Windows Driver Setup

To install the drivers on a windows-based OS, please connect to the internet and go to http://support.advantech.com.tw to download the drivers that you want to install and follow Driver Setup instructions to complete the installation.

#### 4.2.2 Other OS

To install the drivers for other OS, please connect to internet and browse the browse the website http://support.advantech.com.tw to download the setup file.

#### 4.3 Advantech iManager

Advantech's platforms come equipped with iManager, a micro controller that provides embedded features for system integrators. Embedded features have been moved from the OS/BIOS level to the board level, to increase reliability and simplify integration.

iManager runs whether the operating system is running or not; it can count the boot times and running hours of the device, monitor device health, and provide an advanced watchdog to handle errors as they happen. iManager also comes with a secure & encrypted EEPROM for storing important security keys or other customer information. All the embedded functions are configured through the API and provide corresponding utilities to demonstrate. These APIs comply with PICMG EAPI (Embedded Application Programmable Interface) specifications and makes these embedded features easier to integrate, speed development schedules, and provide customer's with software continuity while upgrading hardware. More details of how to use the APIs and utilities, please refer to the Advantech iManager 2.0 Software API User Manual.

Monitor

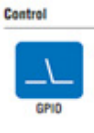

General Purpose Input/Output is a Texible parallel interface mat allows a variety of custom connections. It allows users to monitor the level of signal input or set the output statuta or satich on/off a device. Our API also porvices Programmable GPIO, which allows developers to dynamically set the GPIO low of on-one status. input or output status.

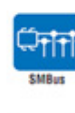

SMBus is the System Management Bus defined by Intel<sup>®</sup> Corporation in 1995. It is used in personal computers and serves to low-toxed system management communications for SMBus AP allows a devideor to Interface are ambedded system environment and transfer serial messages using the SMBus protocols, allowing multiple simultaneous device roted.

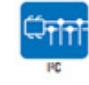

PC is a bi-directional two wire bus that was developed by Philips for use in their televisions in the 1960s. The PC APT allows a developer to interface with an emcadded system environment and transfer seral message using the PC protocols, allowing multiple simultaneous device control.

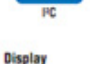

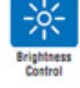

The Brightness Control API allows a developer to interface with an embedded device to easily control brightness.

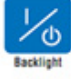

The Backlight API allows a developer to control the backlight (screen) on/off in an embedded device.

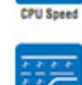

indware

**Power Saving** 

Make use of Intel SpeedStep technology to reduce power po consumption. The system will automatically adjust the CPU Speed depending on system loading.

A watchdog timer (NOT) is a device that performs a specific operation after a certain period of time if something goes wrong and the system does not recover on its own. A watchdog timer can be programmed to perform a warm boot (restarting the system) after a certain number of seconds.

The Hardware Monitor (HWM) API is a system health supervision API that inspects certain condition indexes, such as fan speed, temperature and voltage.

The Hardware Control API allows developers to set the PWM (Pulse Width Modulation) value to adjust fan speed or other devices; it can also be used to adjust the LCD brightness.

Refers to a series of methods for reducing power consumption in computers by lowering the clock frequency. These APIs allow the user to lower the clock from 87.5% to 12.5%.

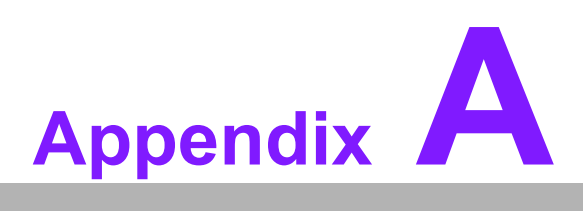

# **Pin Assignment**

This appendix gives you the information about the hardware pin assignment of the SOM-5897 CPU System on Module.

Sections include:

■ SOM-5897 Type 6 Pin Assignment

# A.1 SOM-5897 Type 6 Pin Assignment

This section gives SOM-5897 pin assignment on COM Express connector which compliant with COMR.0 R2.1 Type 6 pin-out definitions. More details about how to use these pins and get design reference, please contact to Advantech for design guide, checklist, reference schematic, and other hardware/software supports.

| SOM-5897 | ' Row A,B      |     |             |
|----------|----------------|-----|-------------|
| A1       | GND (FIXED)    | B1  | GND (FIXED) |
| A2       | GBE0_MDI3-     | B2  | GBE0_ACT#   |
| A3       | GBE0_MDI3+     | B3  | LPC_FRAME#  |
| A4       | GBE0_LINK100#  | B4  | LPC_AD0     |
| A5       | GBE0_LINK1000# | B5  | LPC_AD1     |
| A6       | GBE0_MDI2-     | B6  | LPC_AD2     |
| A7       | GBE0_MDI2+     | B7  | LPC_AD3     |
| A8       | GBE0_LINK#     | B8  | N/A         |
| A9       | GBE0_MDI1-     | B9  | N/A         |
| A10      | GBE0_MDI1+     | B10 | LPC_CLK     |
| A11      | GND (FIXED)    | B11 | GND (FIXED) |
| A12      | GBE0_MDI0-     | B12 | PWRBTN#     |
| A13      | GBE0_MDI0+     | B13 | SMB_CK      |
| A14      | N/A            | B14 | SMB_DAT     |
| A15      | SUS_S3#        | B15 | SMB_ALERT#  |
| A16      | SATA0_TX+      | B16 | SATA1_TX+   |
| A17      | SATA0_TX-      | B17 | SATA1_TX-   |
| A18      | SUS_S4#        | B18 | SUS_STAT#   |
| A19      | SATA0_RX+      | B19 | SATA1_RX+   |
| A20      | SATA0_RX-      | B20 | SATA1_RX-   |
| A21      | GND (FIXED)    | B21 | GND (FIXED) |
| A22      | SATA2_TX+      | B22 | SATA3_TX+   |
| A23      | SATA2_TX-      | B23 | SATA3_TX-   |
| A24      | SUS_S5#        | B24 | PWR_OK      |
| A25      | SATA2_RX+      | B25 | SATA3_RX+   |
| A26      | SATA2_RX-      | B26 | SATA3_RX-   |
| A27      | BATLOW#        | B27 | WDT         |
| A28      | (S)ATA_ACT#    | B28 | N/A         |
| A29      | HDA_SYNC       | B29 | HDA_SDIN1   |
| A30      | HDA_RST#       | B30 | HDA_SDIN0   |
| A31      | GND (FIXED)    | B31 | GND (FIXED) |
| A32      | HDA_BITCLK     | B32 | SPKR        |
| A33      | HDA_SDOUT      | B33 | I2C_CK      |
| A34      | BIOS_DIS0#     | B34 | I2C_DAT     |
| A35      | THRMTRIP#      | B35 | THRM#       |
| A36      | USB6-          | B36 | USB7-       |
| A37      | USB6+          | B37 | USB7+       |
| A38      | USB_6_7_OC#    | B38 | USB_4_5_OC# |
| A39      | USB4-          | B39 | USB5-       |
| A40      | USB4+          | B40 | USB5+       |
| A41      | GND (FIXED)    | B41 | GND (FIXED) |
| A42      | USB2-          | B42 | USB3-       |

| A43 | USB2+         | B43 | USB3+          |
|-----|---------------|-----|----------------|
| A44 | USB_2_3_OC#   | B44 | USB_0_1_OC#    |
| A45 | USB0-         | B45 | USB1-          |
| A46 | USB0+         | B46 | USB1+          |
| A47 | VCC_RTC       | B47 | EXCD1_PERST#   |
| A48 | EXCD0_PERST#  | B48 | EXCD1_CPPE#    |
| A49 | EXCD0_CPPE#   | B49 | SYS_RESET#     |
| A50 | LPC_SERIRQ    | B50 | CB_RESET#      |
| A51 | GND (FIXED)   | B51 | GND (FIXED)    |
| A52 | PCIE_TX5+     | B52 | PCIE_RX5+      |
| A53 | PCIE_TX5-     | B53 | PCIE_RX5-      |
| A54 | GPI0          | B54 | GPO1           |
| A55 | PCIE_TX4+     | B55 | PCIE_RX4+      |
| A56 | PCIE_TX4-     | B56 | PCIE_RX4-      |
| A57 | GND           | B57 | GPO2           |
| A58 | PCIE_TX3+     | B58 | PCIE_RX3+      |
| A59 | PCIE_TX3-     | B59 | PCIE_RX3-      |
| A60 | GND (FIXED)   | B60 | GND (FIXED)    |
| A61 | PCIE_TX2+     | B61 | PCIE_RX2+      |
| A62 | PCIE_TX2-     | B62 | PCIE_RX2-      |
| A63 | GPI1          | B63 | GPO3           |
| A64 | PCIE_TX1+     | B64 | PCIE_RX1+      |
| A65 | PCIE_TX1-     | B65 | PCIE_RX1-      |
| A66 | GND           | B66 | WAKE0#         |
| A67 | GPI2          | B67 | WAKE1#         |
| A68 | PCIE_TX0+     | B68 | PCIE_RX0+      |
| A69 | PCIE_TX0-     | B69 | PCIE_RX0-      |
| A70 | GND (FIXED)   | B70 | GND (FIXED)    |
| A71 | LVDS_A0+      | B71 | LVDS_B0+       |
| A72 | LVDS_A0-      | B72 | LVDS_B0-       |
| A73 | LVDS_A1+      | B73 | LVDS_B1+       |
| A74 | LVDS_A1-      | B74 | LVDS_B1-       |
| A75 | LVDS_A2+      | B75 | LVDS_B2+       |
| A76 | LVDS_A2-      | B76 | LVDS_B2-       |
| A77 | LVDS_VDD_EN   | B77 | LVDS_B3+       |
| A78 | LVDS_A3+      | B78 | LVDS_B3-       |
| A79 | LVDS_A3-      | B79 | LVDS_BKLT_EN   |
| A80 | GND (FIXED)   | B80 | GND (FIXED)    |
| A81 | LVDS_A_CK+    | B81 | LVDS_B_CK+     |
| A82 | LVDS_A_CK-    | B82 | LVDS_B_CK-     |
| A83 | LVDS_I2C_CK   | B83 | LVDS_BKLT_CTRL |
| A84 | LVDS_I2C_DAT  | B84 | VCC_5V_SBY     |
| A85 | GPI3          | B85 | VCC_5V_SBY     |
| A86 | N/A           | B86 | VCC_5V_SBY     |
| A87 | eDP_HPD       | B87 | VCC_5V_SBY     |
| A88 | PCIE_CLK_REF+ | B88 | BIOS_DIS1#     |
| A89 | PCIE_CLK_REF- | B89 | VGA_RED        |
| A90 | GND (FIXED)   | B90 | GND (FIXED)    |
| -   | •             | •   | •              |

| A91      | SPI_POWER   | B91  | VGA_GRN            |
|----------|-------------|------|--------------------|
| A92      | SPI_MISO    | B92  | VGA_BLU            |
| A93      | GPO0        | B93  | VGA_HSYNC          |
| A94      | SPI_CLK     | B94  | VGA_VSYNC          |
| A95      | SPI_MOSI    | B95  | VGA_I2C_CK         |
| A96      | TPM_PP      | B96  | VGA_I2C_DAT        |
| A97      | N/A         | B97  | SPI_CS#            |
| A98      | SER0_TX     | B98  | N/A                |
| A99      | SER0_RX     | B99  | N/A                |
| A100     | GND (FIXED) | B100 | GND (FIXED)        |
| A101     | SER1_TX     | B101 | FAN_PWMOUT         |
| A102     | SER1_RX     | B102 | FAN_TACHIN         |
| A103     | LID#        | B103 | SLEEP#             |
| A104     | VCC_12V     | B104 | VCC_12V            |
| A105     | VCC_12V     | B105 | VCC_12V            |
| A106     | VCC_12V     | B106 | VCC_12V            |
| A107     | VCC_12V     | B107 | VCC_12V            |
| A108     | VCC_12V     | B108 | VCC_12V            |
| A109     | VCC_12V     | B109 | VCC_12V            |
| A110     | GND (FIXED) | B110 | GND (FIXED)        |
|          |             |      |                    |
| SOM-5897 | ' Row C,D   |      |                    |
| C1       | GND (FIXED) | D1   | GND (FIXED)        |
| C2       | GND         | D2   | GND                |
| C3       | USB_SSRX0-  | D3   | USB_SSTX0-         |
| C4       | USB_SSRX0+  | D4   | USB_SSTX0+         |
| C5       | GND         | D5   | GND                |
| C6       | USB_SSRX1-  | D6   | USB_SSTX1-         |
| C7       | USB_SSRX1+  | D7   | USB_SSTX1+         |
| C8       | GND         | D8   | GND                |
| C9       | USB_SSRX2-  | D9   | USB_SSTX2-         |
| C10      | USB_SSRX2+  | D10  | USB_SSTX2+         |
| C11      | GND (FIXED) | D11  | GND (FIXED)        |
| C12      | USB_SSRX3-  | D12  | USB_SSTX3-         |
| C13      | USB_SSRX3+  | D13  | USB_SSTX3+         |
| C14      | GND         | D14  | GND                |
| C15      | N/A         | D15  | DDI1_CTRLCLK_AUX+  |
| C16      | N/A         | D16  | DDI1_CTRLDATA_AUX- |
| C17      | N/A         | D17  | N/A                |
| C18      | N/A         | D18  | N/A                |
| C19      | PCIE_RX6+   | D19  | PCIE_TX6+          |
| C20      | PCIE_RX6-   | D20  | PCIE_TX6-          |
| C21      | GND (FIXED) | D21  | GND (FIXED)        |
| C22      | PCIE_RX7+   | D22  | PCIE_TX7+          |
| C23      | PCIE_RX7-   | D23  | PCIE_TX7-          |
| C24      | DDI1_HPD    | D24  | N/A                |
| C25      | N/A         | D25  | N/A                |
| C26      | N/A         | D26  | DDI1_PAIR0+        |

|     |                    | 1   |                  |
|-----|--------------------|-----|------------------|
| C27 | N/A                | D27 | DDI1_PAIR0-      |
| C28 | N/A                | D28 | N/A              |
| C29 | N/A                | D29 | DDI1_PAIR1+      |
| C30 | N/A                | D30 | DDI1_PAIR1-      |
| C31 | GND (FIXED)        | D31 | GND (FIXED)      |
| C32 | DDI2_CTRLCLK_AUX+  | D32 | DDI1_PAIR2+      |
| C33 | DDI2_CTRLDATA_AUX- | D33 | DDI1_PAIR2-      |
| C34 | DDI2_DDC_AUX_SEL   | D34 | DDI1_DDC_AUX_SEL |
| C35 | N/A                | D35 | N/A              |
| C36 | DDI3 CTRLCLK AUX+  | D36 | DDI1 PAIR3+      |
| C37 | DDI3 CTRLDATA AUX- | D37 | DDI1 PAIR3-      |
| C38 | DDI3 DDC AUX SEL   | D38 | <br>N/A          |
| C39 | DDI3 PAIR0+        | D39 | DDI2 PAIR0+      |
| C40 | DDI3 PAIR0-        | D40 | DDI2 PAIR0-      |
| C41 | GND (FIXED)        | D41 | GND (FIXED)      |
| C42 | DDI3 PAIR1+        | D42 | DDI2 PAIR1+      |
| C43 | <br>DDI3 PAIR1-    | D43 | <br>DDI2 PAIR1-  |
| C44 | DDI3 HPD           | D44 | DDI2 HPD         |
| C45 | N/A                | D45 | <br>N/A          |
| C46 | DDI3 PAIR2+        | D46 | DDI2 PAIR2+      |
| C47 | DDI3 PAIR2-        | D47 | <br>DDI2 PAIR2-  |
| C48 | <br>N/A            | D48 | <br>N/A          |
| C49 | DDI3 PAIR3+        | D49 | DDI2 PAIR3+      |
| C50 | <br>DDI3 PAIR3-    | D50 | <br>DDI2 PAIR3-  |
| C51 | <br>GND (FIXED)    | D51 | <br>GND (FIXED)  |
| C52 | PEG RX0+           | D52 | PEG TX0+         |
| C53 | PEG RX0-           | D53 | PEG TX0-         |
| C54 | <br>N/A            | D54 | PEG LANE RV#     |
| C55 | PEG_RX1+           | D55 | PEG_TX1+         |
| C56 | PEG_RX1-           | D56 | PEG_TX1-         |
| C57 | N/A                | D57 | TYPE2#           |
| C58 | PEG_RX2+           | D58 | PEG_TX2+         |
| C59 | PEG_RX2-           | D59 | PEG_TX2-         |
| C60 | GND (FIXED)        | D60 | GND (FIXED)      |
| C61 | PEG RX3+           | D61 | PEG TX3+         |
| C62 | PEG RX3-           | D62 | PEG TX3-         |
| C63 | <br>N/A            | D63 | <br>N/A          |
| C64 | N/A                | D64 | N/A              |
| C65 | PEG RX4+           | D65 | PEG TX4+         |
| C66 | PEG RX4-           | D66 | PEG TX4-         |
| C67 | <br>N/A            | D67 | <br>GND          |
| C68 | PEG RX5+           | D68 | PEG TX5+         |
| C69 | PEG RX5-           | D69 | PEG TX5-         |
| C70 | <br>GND (FIXED)    | D70 | <br>GND (FIXED)  |
| C71 | PEG RX6+           | D71 | PEG TX6+         |
| C72 | PEG RX6-           | D72 | <br>PEG_TX6-     |
| C73 | GND                | D73 | GND              |
| C74 | PEG RX7+           | D74 | PEG TX7+         |
| L   | —                  |     | —                |

| C75  | PEG_RX7-    | D75  | PEG_TX7-    |
|------|-------------|------|-------------|
| C76  | GND         | D76  | GND         |
| C77  | N/A         | D77  | N/A         |
| C78  | PEG_RX8+    | D78  | PEG_TX8+    |
| C79  | PEG_RX8-    | D79  | PEG_TX8-    |
| C80  | GND (FIXED) | D80  | GND (FIXED) |
| C81  | PEG_RX9+    | D81  | PEG_TX9+    |
| C82  | PEG_RX9-    | D82  | PEG_TX9-    |
| C83  | N/A         | D83  | N/A         |
| C84  | GND         | D84  | GND         |
| C85  | PEG_RX10+   | D85  | PEG_TX10+   |
| C86  | PEG_RX10-   | D86  | PEG_TX10-   |
| C87  | GND         | D87  | GND         |
| C88  | PEG_RX11+   | D88  | PEG_TX11+   |
| C89  | PEG_RX11-   | D89  | PEG_TX11-   |
| C90  | GND (FIXED) | D90  | GND (FIXED) |
| C91  | PEG_RX12+   | D91  | PEG_TX12+   |
| C92  | PEG_RX12-   | D92  | PEG_TX12-   |
| C93  | GND         | D93  | GND         |
| C94  | PEG_RX13+   | D94  | PEG_TX13+   |
| C95  | PEG_RX13-   | D95  | PEG_TX13-   |
| C96  | GND         | D96  | GND         |
| C97  | N/A         | D97  | PEG_ENABLE# |
| C98  | PEG_RX14+   | D98  | PEG_TX14+   |
| C99  | PEG_RX14-   | D99  | PEG_TX14-   |
| C100 | GND (FIXED) | D100 | GND (FIXED) |
| C101 | PEG_RX15+   | D101 | PEG_TX15+   |
| C102 | PEG_RX15-   | D102 | PEG_TX15-   |
| C103 | GND         | D103 | GND         |
| C104 | VCC_12V     | D104 | VCC_12V     |
| C105 | VCC_12V     | D105 | VCC_12V     |
| C106 | VCC_12V     | D106 | VCC_12V     |
| C107 | VCC_12V     | D107 | VCC_12V     |
| C108 | VCC_12V     | D108 | VCC_12V     |
| C109 | VCC_12V     | D109 | VCC_12V     |
| C110 | GND (FIXED) | D110 | GND (FIXED) |

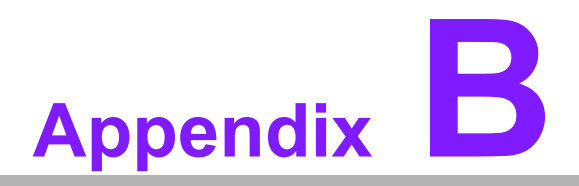

# Watchdog Timer

This appendix gives you the information about the watchdog timer programming on the SOM-5897 CPU System on Module.

Sections include:

■ Watchdog Timer Programming

# **B.1 Programming the Watchdog Timer**

| Trigger Event | Note                             |
|---------------|----------------------------------|
| IRQ           | (BIOS setting default disable)** |
| NMI           | N/A                              |
| SCI           | Power button event               |
| Power Off     | Support                          |
| H/W Restart   | Support                          |
| External WDT  | N/A                              |

 $^{\star\star}$  WDT new driver support automatically selects available IRQ. Only Win XP, Win7 and Win8 support it.

In other OS, for details, please refer to iManager & Software API User Manual
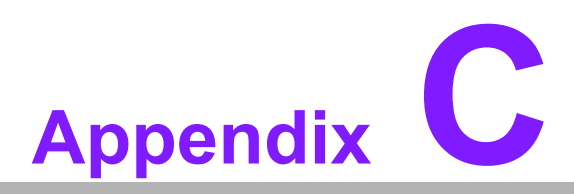

#### **Programming GPIO**

This Appendix gives the illustration of the General Purpose Input and Output pin setting. Sections include: ■ System I/O Ports

# C.1 GPIO Register

| GPIO Byte Mapping | H/W Pin Name |
|-------------------|--------------|
| BITO              | GPO0         |
| BIT1              | GPO1         |
| BIT2              | GPO2         |
| BIT3              | GPO3         |
| BIT4              | GPI0         |
| BIT5              | GPI1         |
| BIT6              | GPI2         |
| BIT7              | GPI3         |

For details, please refer to iManager & Software API User Manual.

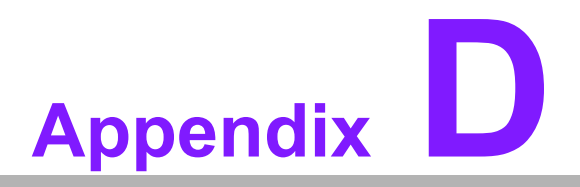

#### **System Assignments**

This appendix gives you the information about the system resource allocation on the SOM-5897 CPU System on Module.

- Sections include:
- System I/O ports
- DMA Channel Assignments
- Interrupt Assignments
- 1st MB Memory Map

# D.1 System I/O Ports

#### Table D.1: System I/O ports

| Addr.Range(Hex) | Device                                       |
|-----------------|----------------------------------------------|
| 0000-0CF7       | PCI Express Root Complex                     |
| 0020-0021       | Programmable interrupt controller            |
| 0024-0025       | Programmable interrupt controller            |
| 0028-0029       | Programmable interrupt controller            |
| 002C-002D       | Programmable interrupt controller            |
| 002E-002F       | Motherboard resources                        |
| 0030-0031       | Programmable interrupt controller            |
| 0034-0035       | Programmable interrupt controller            |
| 0038-0039       | Programmable interrupt controller            |
| 003C-003D       | Programmable interrupt controller            |
| 0040-0043       | System timer                                 |
| 004E-004F       | Motherboard resources                        |
| 0050-0053       | System timer                                 |
| 0060-0060       | Standard PS/2 Keyboard                       |
| 0061-0061       | Motherboard resources                        |
| 0062-0062       | Microsoft ACPI-Compliant Embedded Controller |
| 0063-0063       | Motherboard resources                        |
| 0064-0064       | Standard PS/2 Keyboard                       |
| 0065-0065       | Motherboard resources                        |
| 0066-0066       | Microsoft ACPI-Compliant Embedded Controller |
| 0067-0067       | Motherboard resources                        |
| 0070-0070       | Motherboard resources                        |
| 0070-0077       | System CMOS/real time clock                  |
| 080-080         | Motherboard resources                        |
| 0092-0092       | Motherboard resources                        |
| 00A0-00A1       | Programmable interrupt controller            |
| 00A4-00A5       | Programmable interrupt controller            |
| 00A8-00A9       | Programmable interrupt controller            |
| 00AC-00AD       | Programmable interrupt controller            |
| 00B0-00B1       | Programmable interrupt controller            |
| 00B2-00B3       | Motherboard resources                        |
| 00B4-00B5       | Programmable interrupt controller            |
| 00B8-00B9       | Programmable interrupt controller            |
| 00BC-00BD       | Programmable interrupt controller            |
| 00F0-00F0       | Numeric data processor                       |
| 029C-029D       | Motherboard resources                        |
| 02E8-02EF       | Communications Port (COM4)                   |
| 02F8-02FF       | Communications Port (COM2)                   |
| 0378-037F       | Printer Port (LPT1)                          |
| 03E8-03EF       | Communications Port (COM3)                   |
| 03F8-03FF       | Communications Port (COM1)                   |
| 04D0-04D1       | Programmable interrupt controller            |
| 0680-069F       | Motherboard resources                        |

| Table D.1: System | I/O ports                                                        |
|-------------------|------------------------------------------------------------------|
| 0778-077F         | Printer Port (LPT1)                                              |
| 0800-087F         | Motherboard resources                                            |
| 0A00-0A0F         | Motherboard resources                                            |
| 0A10-0A1F         | Motherboard resources                                            |
| 0D00-FFFF         | PCI Express Root Complex                                         |
| 164E-164F         | Motherboard resources                                            |
| 1800-18FE         | Motherboard resources                                            |
| 1854-1857         | Motherboard resources                                            |
| F000-F03F         | Intel(R) HD Graphics 530                                         |
| F040-F05F         | Intel 100 Series/C230 Series Chipset Family SMBus – A123         |
| F060-F07F         | Intel 100 Series/C230 Series Chipset Family SATA AHCI Controller |
| F080-F083         | Intel 100 Series/C230 Series Chipset Family SATA AHCI Controller |
| F090-F097         | Intel 100 Series/C230 Series Chipset Family SATA AHCI Controller |
| FEF8-FEFF         | Intel Active Management Technology – SOL (COM5)                  |
| FF00-FFFE         | Motherboard resources                                            |
| FFFF-FFFF         | Motherboard resources                                            |
|                   |                                                                  |

## **D.2 DMA Channel Assignments**

| Table D.2: DMA Ch | annel Assignments   |
|-------------------|---------------------|
| Channel           | Function            |
| 3                 | Printer Port (LPT1) |

## **D.3 Interrupt Assignments**

| Table D.3: Interrup | t Assignments                                                           |
|---------------------|-------------------------------------------------------------------------|
| Interrupt#          | Interrupt Source                                                        |
| IRQ 0               | System Timer                                                            |
| IRQ 1               | Standard PS/2 Keyboard                                                  |
| IRQ 3               | Communications Port (COM2)                                              |
| IRQ 4               | Communications Port (COM1)                                              |
| IRQ 5               | Communications Port (COM3)                                              |
| IRQ 6               | Communications Port (COM4)                                              |
| IRQ 8               | System CMOS/real time clock                                             |
| IRQ 12              | Microsoft PS/2 Mouse                                                    |
| IRQ 13              | Numeric data processor                                                  |
| IRQ 14              | Motherboard resources                                                   |
| IRQ 81~511          | Microsoft ACPI-Compliant System                                         |
| IRQ 11              | Intel(R) 100 Series/C230 Series Chipset Family Thermal subsystem – A131 |
| IRQ 11              | Intel(R) 100 Series/C230 Series Chipset Family SMBus – A123             |
| IRQ 16              | High Definition Audio Controller                                        |
| IRQ 19              | Intel(R) Active Management Technology – SOL (COM5)                      |

| Table D.3: Interrupt | Assignments                                                  |
|----------------------|--------------------------------------------------------------|
| IRQ FFFFFFA (-6)     | Intel(R) Management Engine Interface                         |
| IRQ FFFFFFB (-5)     | Intel(R) USB 3.0 Host Controller Adaptation Driver           |
| IRQ FFFFFFC (-4)     | Intel(R) HD Graphics 530                                     |
| IRQ FFFFFFD (-3)     | Intel(R) Ethernet Connection (2) I219-LM                     |
| IRQ FFFFFFE (-2)     | Intel(R) 100 Series/C230 Chipset Family SATA AHCI Controller |

# D.4 1st MB Memory Map

| Table D.4: 1st MB Memory Ma | ар                                                                           |
|-----------------------------|------------------------------------------------------------------------------|
| Addr. Range (Hex)           | Device                                                                       |
| 0x000A0000-0x000BFFFF       | PCI Express Root Complex                                                     |
| 0x9000000-0xDFFFFFF         | PCI Express Root Complex                                                     |
| 0xC0000000-0xCEFFFFF        | Intel(R) HD Graphics 530                                                     |
| 0xDE000000-0xDEFFFFF        | Intel(R) HD Graphics 530                                                     |
| 0xDF000000-0xDF01FFFF       | Intel(R) I210 Ethernet Connection I219-LM                                    |
| 0xDF020000-0xDF02FFFF       | High Definition Audio Controller                                             |
| 0xDF030000-0xDF03FFFF       | Intel(R) USB 3.0 Host controller Adaptation Driver                           |
| 0xDF040000-0xDF043FFF       | High Definition Audio Controller                                             |
| 0xDF044000-0xDF047FFF       | Intel(R) 100 Series/C230 Series Chipset Family PMC - A121                    |
| 0xDF048000-0xDF049FFF       | Intel(R) 100 Series/C230 Series Chipset Family SATA<br>AHCI Controller       |
| 0xDF04A000-0xDF04A0FF       | Intel(R) 100 Series/C230 Series Chipset Family<br>SMBus - A123               |
| 0xDF04B000-0xDF04B7FF       | Intel(R) 100 Series/C230 Series Chipset Family SATA<br>AHCI Controller       |
| 0xDF04C000-0xDF04C0FF       | Intel(R) 100 Series/C230 Series Chipset Family SATA<br>AHCI Controller       |
| 0xDF04F000-0xDF04FFFF       | Intel(R) 100 Series/C230 Series Chipset Family Ther-<br>mal subsystem - A131 |
| 0xDFFE0000-0xDFFFFFFF       | Motherboard resources                                                        |
| 0xE0000000-0xEFFFFFFF       | Motherboard resources                                                        |
| 0xFD000000-0xFDABFFFF       | Motherboard resources                                                        |
| 0xFD000000-0xFE7FFFFF       | PCI Express Root Complex                                                     |
| 0xFDAC0000-0xFDACFFFF       | Intel(R) Serial IO GPIO Host Controller - INT345D                            |
| 0xFDAD0000-0xFDADFFFF       | Motherboard resources                                                        |
| 0xFDAE0000-0xFDAEFFFF       | Intel(R) Serial IO GPIO Host Controller - INT345D                            |
| 0xFDAF0000-0xFDAFFFFF       | Intel(R) Serial IO GPIO Host Controller - INT345D                            |
| 0xFDB00000-0xFDFFFFFF       | Motherboard resources                                                        |
| 0xFE000000-0xFE01FFFF       | Motherboard resources                                                        |
| 0xFE036000-0xFE03BFFF       | Motherboard resources                                                        |
| 0xFE03D000-0xFE3FFFFF       | Motherboard resources                                                        |
| 0xFE10000-0xFE1FFFFF        | Intel(R) 100 Series/C230 Series Chipset Family Trace<br>Hub - A126           |

| _               |
|-----------------|
|                 |
| $\mathbf{i}$    |
|                 |
| $\odot$         |
| _               |
|                 |
|                 |
|                 |
|                 |
|                 |
|                 |
| $\square$       |
|                 |
|                 |
|                 |
| $\sim$          |
|                 |
|                 |
|                 |
|                 |
|                 |
|                 |
|                 |
|                 |
| 60              |
|                 |
|                 |
|                 |
| $\leq$          |
|                 |
| (D)             |
|                 |
|                 |
|                 |
| T               |
| Б               |
| Ō               |
| <b>T</b>        |
| ten             |
| tem             |
| tem             |
| tem             |
| tem /           |
| tem A           |
| tem A           |
| tem A:          |
| tem As          |
| tem As:         |
| tem Ass         |
| tem Ass         |
| tem Assi        |
| tem Assi        |
| tem Assig       |
| tem Assig       |
| tem Assigr      |
| tem Assign      |
| tem Assign      |
| tem Assignr     |
| tem Assignn     |
| tem Assignm     |
| tem Assignm     |
| tem Assignme    |
| tem Assignme    |
| tem Assignme    |
| tem Assignmer   |
| tem Assignmen   |
| tem Assignment  |
| tem Assignment: |

#### Table D.4: 1st MB Memory Map Intel(R) 100 Series/C230 Series Chipset Family Trace 0xFE20000-0xFE3FFFFF Hub - A126 0xFE40E000-0xFE40EFFF Intel(R) Management Engine Interface Intel(R) Active Management Technology - SOL 0xFE40F000-0xFE40FFFF (COM5) 0xFE410000-0xFE7FFFFF Motherboard resources 0xFED00000-0xFED003FF High precision event timer 0xFED10000-0xFED17FFF Motherboard resources 0xFED18000-0xFED18FFF Motherboard resources 0xFED19000-0xFED19FFF Motherboard resources 0xFED20000-0xFED3FFFF Motherboard resources 0xFED45000-0xFED8FFFF Motherboard resources 0xFED90000-0xFED93FFF Motherboard resources 0xFEE00000-0xFEEFFFF Motherboard resources 0xFF000000-0xFFFFFFFF Intel(R) 82802 Firmware Hub Device 0xFF000000-0xFFFFFFFF Motherboard resources

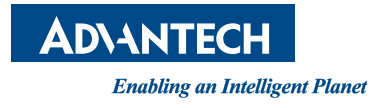

#### www.advantech.com

Please verify specifications before quoting. This guide is intended for reference purposes only.

All product specifications are subject to change without notice.

No part of this publication may be reproduced in any form or by any means, electronic, photocopying, recording or otherwise, without prior written permission of the publisher.

All brand and product names are trademarks or registered trademarks of their respective companies.

© Advantech Co., Ltd. 2016